# **Maximize Your Potential**

# WORKSHEET

Check out Iowa's newest career planning website at www.futurereadyiowa.gov

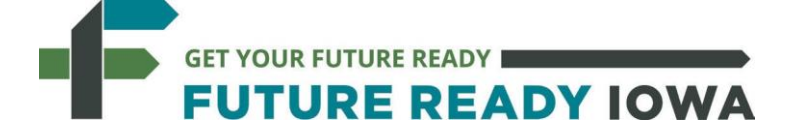

# Find Your Path. Plan Your Route. Make Your Mark.

#### Ideals:

Take a moment to think about what's important for you to have in your career. Consider past employment and future goals to create a list of ideal characteristics you would be looking for in your next job. Example: Working with youth

#### Self-Assessments: www.iowaworks.gov

Click on the Career Explorer link in the Career Services and then click on Match Your Work Interests. Complete an Assessment (or 2) and write down your results. After completing interests, move on to skills and values. Did it recommend any careers you might be interested in? Do any of these careers match with your ideals? Are there similar careers from different assessments?

| 1. Interest Profiler Results: |  |
|-------------------------------|--|
| 2. Skills Assessment Results: |  |

3. Work Values Sorter Results:

#### Future Careers:

#### www.iowaworks.gov

Compare wages, salary, skills, abilities, and education for two jobs: one that will lead to self-sufficiency (doctor, plumber, etc...) and one you've always wondered about (welder, phlebotomist, etc...) Are you surprised by what you find?

|        | Title | _    | Wage | <br>Salary       |        | Skills                  | —                    | Abilities                                        | —                  | Education |
|--------|-------|------|------|------------------|--------|-------------------------|----------------------|--------------------------------------------------|--------------------|-----------|
| Job #1 |       |      |      |                  | Job    | #2                      |                      |                                                  |                    |           |
|        |       |      |      |                  | _      |                         |                      |                                                  |                    |           |
|        |       |      |      |                  | _      |                         |                      |                                                  |                    |           |
| low    | vaW0  | DRK. | s    | Maximiz<br>A pro | e Your | Potentia<br>er of the A | II: Resea<br>merican | arch Industi<br><b>Ĵob</b> Center <sup>-</sup> r | ry Trer<br>network | nds       |

#### **O\*NET Online:**

| www | on | eton | line | .org |
|-----|----|------|------|------|
|-----|----|------|------|------|

Find a career that is labeled with the following special distinctions (Attempt to target careers in your preferred industry)

|                                            | Title         | Average National Wage/Salary | Average Iowa Wage/Salary |
|--------------------------------------------|---------------|------------------------------|--------------------------|
| Bright Outlook                             |               |                              |                          |
| Green                                      |               |                              |                          |
| Labor Market Informat<br>www.iowaworks.gov | ion/Hot Jobs: |                              |                          |
| What are the top 5 Hot Jobs i              | n your area?  |                              |                          |
| Title                                      | Growth Rate   | Wage                         | Salary                   |
| 1.                                         |               |                              |                          |
| 2.                                         |               |                              |                          |
| 3                                          |               |                              |                          |

4. 5.

## **Training Opportunities:**

#### www.futurereadyiowa.gov

Do your career results indicate that additional training is needed? Click on Explore Careers and from there Registered Apprenticeship. Programs that are available will appear with the ability to search by job title or location. If your desired program is not a Registered Apprenticeship going directly into training specifically may be your next step. If so, ask staff member regarding opportunities that may be available to you.

#### Job Search Engines:

Run a search for a few different careers and compare the number of results for each. Play around with mile ranges, salary ranges, etc. to see how they compare for features and accuracy.

| www.iowajobs.org     |  |
|----------------------|--|
| www.indeed.com       |  |
| vw.careerbuilder.com |  |

#### What's Next?

Schedule an informational interview with someone that works in your field of interest.

Join a job club to stay current on new opportunities.

Research companies in your area to find a good fit.

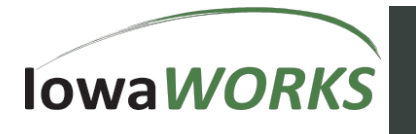

wν

# IowaWORKS Career Explorer Walkthrough

#### Figure A-1: My Dashboard

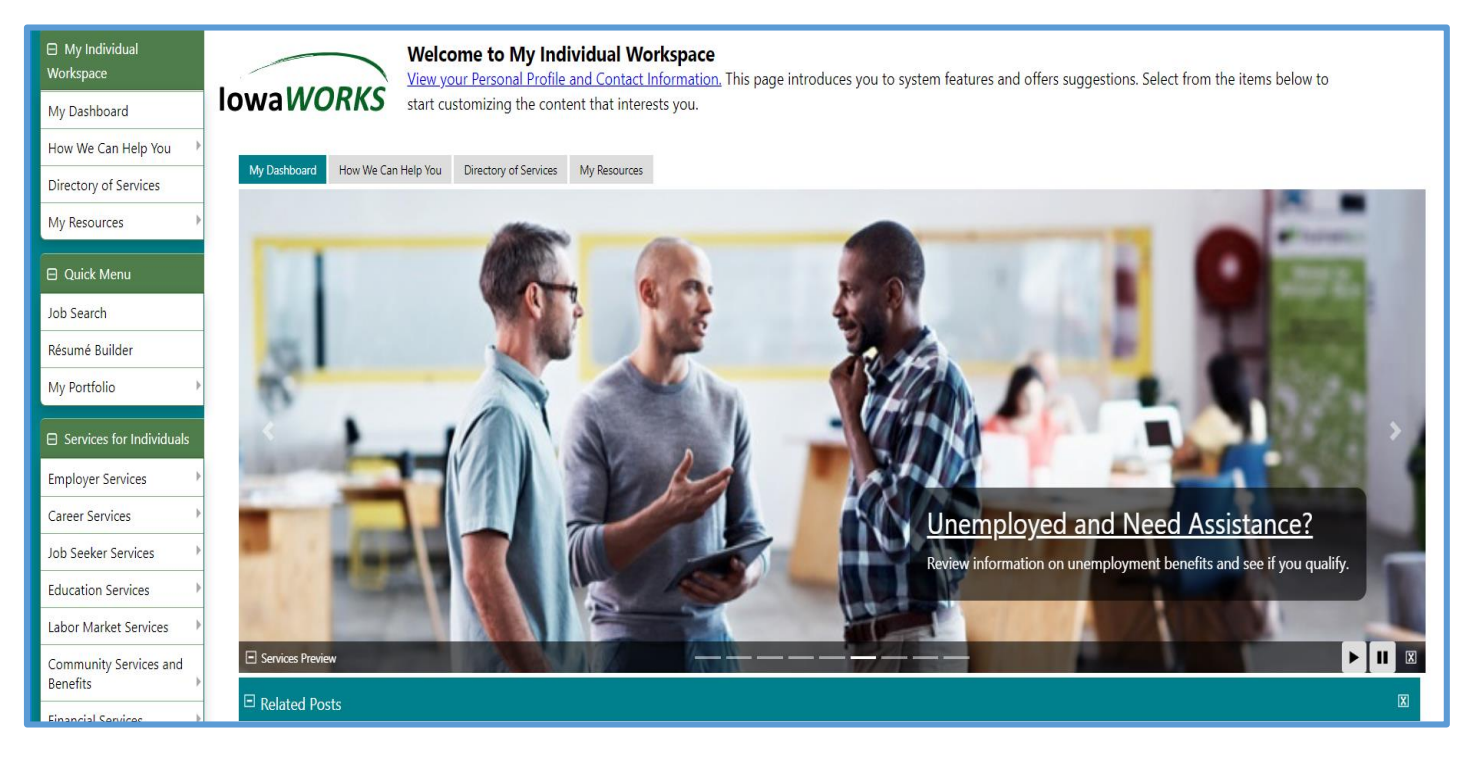

#### **Figure A-2 Career Explorer**

Career Explorer is a tool to help you discover the career path that is most beneficial to you and your long-term career goals. It will help you determine your interests and the careers that best match those interests. Once this segment of the career profile is completed you will have a good understanding of what path you should take and how to get there.

| Unemployment Services   | Date        | Job Title                                  | Employer                       | Location           | Salary                                                    | Job Skills<br>Matched | Meets General<br>Requirements | Meets Specialized<br>Requirements                               | Source            |  |  |
|-------------------------|-------------|--------------------------------------------|--------------------------------|--------------------|-----------------------------------------------------------|-----------------------|-------------------------------|-----------------------------------------------------------------|-------------------|--|--|
| Veteran Services        | 8/9/2019    | Part-Time Online                           | IA WESTERN COMM                | COUNCIL BLUEES.    | \$14.00 to \$14.00 per                                    |                       |                               |                                                                 | *                 |  |  |
| Youth Services          | 11:19:00 PM | <u>Student</u>                             | COLLEGE                        | IA                 | hour                                                      | 0%                    | 40%                           | <u>Yes</u>                                                      |                   |  |  |
| Senior Services         |             | Communication<br>Specialist                |                                |                    |                                                           |                       |                               |                                                                 |                   |  |  |
| Disability Services     | 8/12/201    | 9 Recruitment                              | Home Instead, Inc.             | Council Bluffs, IA |                                                           | 0%                    | 50%                           | NA                                                              | PJB               |  |  |
| Workplace Training      | 12:00:00 AM | <u>Coordinator</u>                         |                                |                    |                                                           |                       |                               |                                                                 |                   |  |  |
| Pre-Application         | 8/11/201    | 9 <u>Recruitment</u><br><u>Coordinator</u> | Home Instead, Inc.             | Council Bluffs, IA |                                                           | 0%                    | 50%                           | NA                                                              | PJB               |  |  |
| Staff Provided Services |             |                                            |                                |                    |                                                           |                       |                               |                                                                 |                   |  |  |
| Other Services          |             | C                                          | lick Here                      |                    |                                                           |                       |                               | More Relate                                                     | <u>ed Posts</u> 🔿 |  |  |
| Communication Center 🔶  | Career      | Services                                   | D                              | 🗵 🖃 Financial Se   | rvices                                                    |                       | 🗴 🖃 Community S               | ervices And Benefits                                            | X                 |  |  |
| Appointment Center      |             | Career Explorer                            |                                |                    |                                                           |                       | An and                        | du e l                                                          |                   |  |  |
| Assistance Center       |             | Learn what career or                       | type of job best suits you.    | Eval               | r <u>all Budget Planning</u><br>uate vour monthly budge   | t and explore         |                               | <u>ility Explorer</u><br>: this option to answer a series of qu | uestions to       |  |  |
| Learning Center         |             | Career Informer                            |                                | pote               | ential sources of other inc                               | ome.                  | deter                         | mine if you may be eligible for a par                           | rticular          |  |  |
| Customer Satisfaction   |             | Highlight a specific c                     | ccupation and display detailed |                    | ning Budget Planning                                      |                       | benef                         | it or benefits.                                                 |                   |  |  |
| Survey                  |             | information about it.                      |                                | Eval               | uate training costs and de<br>net fits the training plans | etermine if your      |                               | Programs and Services                                           |                   |  |  |
|                         | More Ca     | areer Services 오                           |                                |                    | Mars Financial Graviers                                   |                       |                               | various community services and benefit programs                 |                   |  |  |
|                         |             |                                            |                                |                    |                                                           |                       | that a                        | re currently available to you.                                  |                   |  |  |
|                         | 🖃 My Pe     | rsonal Profile                             | X                              | <b>K</b>           |                                                           |                       |                               |                                                                 |                   |  |  |
|                         |             | My Background                              |                                | Current Mo         | nth's Events                                              |                       | 🗵 📄 My Employm                | ent Plan                                                        | X                 |  |  |

#### Figure A-3 Match Your Work Interests

| My Individual<br>Workspace | Choose one of the options below to determine how to find a career or occupation that suits you.                                                                                                    |
|----------------------------|----------------------------------------------------------------------------------------------------|
| My Dashboard               | IowaWORKS Click "Match Your Skills" to begin the assessment.                                                                                                    |
| How We Can Help You 💛      |                                                                                                    |
| Directory of Services      | Match Your Skills – Identify the skills that you have and match them with a career or occupation that suits you. Then review the jobs that employers that are currently hiring say match your skills or find training to improve the skills you need to land your ideal job. |
| My Resources               | Nation Varia Varia Markete Tradice the two of works attributions will be and find any iting and view argumentions that will estimate the market of determining your                                                                                                    |
| 🛛 Quick Menu               | interest profile usually takes 15 minutes.                                                                                                    |
| Job Search                 | Match Your Work Values – Find occupations that are in line with your work values by prioritizing a list of work task. You can then match occupations to your values and view available                                                                                       |
| Résumé Builder             | jobs in this field.                                                                                                    |
| My Portfolio 🔶             | Match Your Knowledge of Tools and Technology – Select the technical skills you have and the tools you use to identify occupations you may be interested in. You can then find job that have that occupation to see if you qualify for the specific job requirements          |
| Services for Individuals   | Match Your Occupation – Find occupations that are similar to your current or previous occupation based on the required knowledge, skills, abilities as well as the normal work                                                                                               |
| Employer Services          | environment, and work activities.                                                                                                    |
| Career Services            | Career Ladder – See how people in your chosen occupation climb the career ladder. Find the occupations jobseekers move towards, and away from.                                                                                                    |
| Job Seeker Services        |                                                                                                    |

# Figure A-4: Work Interest Analyzer

| My Individual Workspace My Dashboard | Welcome to the Work Interest Analyzer! This assessment can he world of work.<br>Please review the options below.                                                                                                    | elp you find out what your interests are and how they related to the<br>If you have completed an interest assessment                                                                        |
|--------------------------------------|----------------------------------------------------------------------------------------------------|----------------------------------------------------------------------------------------------------|
| How We Can Help You                  | Read everything in this box prior to taking the assessment. This will help maximize the                                                                                                    | before, then type in your scores and you can<br>bypass the assessment.                                                                                                    |
| Directory of Services                | results.                                                                                                    | <b>X</b>                                                                                                    |
| My Resources                         | Start the Work Interest Analyzer                                                                                                    | Taken the Work Interest Analyzer Before?                                                                                                    |
| Quick Menu                           | This assessment helps you decide what kinds of careers you might want to explore. It has questions about activities that some people do on their jobs. Read each question carefully and decide how you would feel about   | fyou have previously taken this assessment, you can enter your interest scores below. You will be able to view your score report, choose a Job Zone and view careers matching your profile. |
|                                      | doing each type of work.                                                                                                    |                                                                                                    |
| Résumé Builder                       | Steady Dillio Dillio Illegar Ille                                                                                                    | Realistic: Social:                                                                                                    |
| My Portfolio                         | Try NOT to think about the following:<br>• If you have enough education or training to do the work<br>• How much money you would make doing the work                                                                      | Investigative: Enterprising: Artistic: Conventional:                                                                                                    |
| Career Services                      | Just think about if you would like or dislike doing the work.                                                                                                    | View Score Report                                                                                                    |
| Job Seeker Services                  | There are no right or wrong answers. Please take your time answering the questions. There is no need to rush.                                                                                                    |                                                                                                    |
| Education Services                   | You are learning about your interests so that you can explore work you might like and find rewarding.                                                                                                    |                                                                                                    |
| Labor Market Services                | The Short Form contains 60 questions and is a web-based vocational interest assessment instrument. The Mini                                                                                                    |                                                                                                    |
| Community Services and Benefits      | Form contains 30 questions, each describing a work activity. This format is offered to users on a mobile device or<br>within other time-constrained settings. The Short Form (60 questions) is recommended when possible. |                                                                                                    |
| Financial Services                   | Short Form Mini Form                                                                                                    |                                                                                                    |
| Unemployment Services                | <u>60 Ouestions</u><br>(1 <u>0 minutes</u> ) (5 minutes)                                                                                                    |                                                                                                    |

# Figure A-5: Work Interest Analyzer Questions

| <ul> <li>My Individual</li> <li>Workspace</li> </ul> |     | $\frown$             | Start at the top of the page<br>When you have completed all of the | r <b>and answer the following questions in order.</b><br>• questions click the <i>Nex</i> t button. To review a page you have already completed click the <i>Back</i> button. There are a total of 3 pages. |
|------------------------------------------------------|-----|----------------------|--------------------------------------------------------------------|----------------------------------------------------------------------------------------------------|
| My Dashboard                                         | lov | vaWORKS              | Discourse in the second second second                              |                                                                                                    |
| How We Can Help You 💚                                |     |                      | occupations and jobs.                                              | e selecting a response. Answering LIKE to all questions will create an inaccurate profile and could produce a negative match to                                                                             |
| Directory of Services                                |     |                      |                                                                    |                                                                                                    |
| My Resources                                         |     |                      |                                                                    | For help click the information icon.                                                                                                    |
| 🛛 Quick Menu                                         | Int | erest Analyze        | r                                                                  |                                                                                                    |
| Job Search                                           |     |                      |                                                                    |                                                                                                    |
| Résumé Builder                                       | #   |                      | Preference                                                         | Interest                                                                                                    |
| My Portfolio                                         | 1.  | Strongly Dislike Dis | slike Unsure Like Strongly Like                                    | Build kitchen cabinets                                                                                                    |
| Services for Individuals                             | 2.  | Strongly Dislike Dis | slike Unsure Like Strongly Like                                    | Lay brick or tile                                                                                                    |
| Employer Services                                    | 3   | Strength Disting Di  |                                                                    | Develon a new medicine                                                                                                    |
| Career Services                                      |     | Strongly Dislike     |                                                                    |                                                                                                    |
| Job Seeker Services                                  | 4.  | Strongly Dislike Dis | slike Unsure Like Strongly Like                                    | Study ways to reduce water pollution                                                                                                    |
| Education Services                                   | 5   |                      |                                                                    | Write beaulie or playe                                                                                                    |
| Labor Market Services                                | Э.  | Strongly Dislike Dis | slike Unsure Like Strongly Like                                    | Whe books of plays                                                                                                    |
| Community Services and<br>Benefits                   | 6.  | Strongly Dislike Dis | slike Unsure Like Strongly Like                                    | Play a musical instrument                                                                                                    |
| Financial Services                                   | 7.  | Strongly Dislike Dis | slike Unsure Like Strongly Like                                    | Teach an individual an exercise routine                                                                                                    |
| Unemployment Services                                |     |                      |                                                                    |                                                                                                    |
| Veteran Services                                     | 8.  | Strongly Dislike Dis | slike Unsure Like Strongly Like                                    | Heip people with personal or emotional problems                                                                                                    |
| Youth Services                                       | 0   |                      |                                                                    | Dux and call stacks and bands                                                                                                    |

# Figure A-6: Work Interest Scores

| ☐ My Individual<br>Workspace       | Your Work Interest Analyzer results                                                      | are listed below.<br>s, click the <i>Back</i> button. When you are ready to contir      | nue, click the Next butto              | n.                              |  |  |  |  |
|------------------------------------|------------------------------------------------------------------------------------------|-----------------------------------------------------------------------------------------|----------------------------------------|---------------------------------|--|--|--|--|
| My Dashboard                       | IOWaWORKS These are the res                                                              | ults of the interest assessm                                                            | nent once yo                           | u finish. Click on              |  |  |  |  |
| How We Can Help You 💛              | the link of "Real                                                                        | istic" to view the interest a                                                           | area explana                           | tion.                           |  |  |  |  |
| Directory of Services              | Work Interest Scores                                                                     |                                                                                         |                                        |                                 |  |  |  |  |
| My Resources                       |                                                                                          |                                                                                         |                                        |                                 |  |  |  |  |
| A Quick Menu                       | Here are your Work Interest Analyzer results.                                            | Interest Area                                                                           | Score                                  | 00                              |  |  |  |  |
|                                    | Your interests can help you find occupations you might like to explore.                  | <u>Realistic</u>                                                                        | 30                                     | 40                              |  |  |  |  |
| Job Search                         | satisfying and rewarding to you.                                                         | Investigative                                                                           | 12                                     | φ 30 -                          |  |  |  |  |
| Résumé Builder                     |                                                                                          |                                                                                         |                                        | ğ <sub>20</sub>                 |  |  |  |  |
| My Portfolio 🔸                     | You can click on any interest to learn more. When you re ready, click /vext to continue. | Artistic                                                                                | 29                                     |                                 |  |  |  |  |
| Services for Individuals           |                                                                                          | Social                                                                                  | 24                                     | 10 —                            |  |  |  |  |
| Employer Services                  |                                                                                          | Enterprising                                                                            | 25                                     | 0 alore and the could alore and |  |  |  |  |
| Career Services                    |                                                                                          | Conventional                                                                            | 39                                     | ee weets to cover               |  |  |  |  |
| Job Seeker Services                | This site inco                                                                           | porates information from <u>QMNET Web Services</u> by the U.S. Department of Labor, Emp | oloyment and Training Administration ( | USDOL/ETA).                     |  |  |  |  |
| Education Services                 | cz Pack Next ss                                                                          |                                                                                         |                                        |                                 |  |  |  |  |
| Labor Market Services              |                                                                                          |                                                                                         |                                        |                                 |  |  |  |  |
| Community Services and<br>Benefits |                                                                                          | Select another Career Servi                                                             | ice                                    |                                 |  |  |  |  |
| Financial Services                 |                                                                                          |                                                                                         |                                        |                                 |  |  |  |  |

# Figure A-7: Work Interest Scores (Interest Area Description)

| My Individual Workspace My Dashboard How We Can Help You                 | IowaWORKS                                                                                                    | yzer results are listed below.<br>If your answers, click the <i>Back</i> button. When you are ready to continue, click the <i>Next</i> button.<br>Description of<br>"Interest Area"                                                                                                    |
|--------------------------------------------------------------------------|----------------------------------------------------------------------------------------------------|----------------------------------------------------------------------------------------------------|
| Directory of Services                                                    | Work Interest Scores                                                                                                    | Realistic                                                                                                    |
| My Resources                                                             | Here are your Work Interest Analyzer results.<br>Your interests can help you find occupations you might like to<br>The more a occupation meets your interests, the more likely it<br>satisfying and rewarding to you.<br>You can click on any interest to learn more. When you're ready<br>to continue. | People with Realistic interests like work that includes practical, hands-on problems and answers. Often people with Realistic interests do not like occupations that involve paperwork or working closely with others.<br>They like:<br>• Working with plants and animals<br>• Real-world materials like wood, tools, and machinery<br>• Outside work<br>• Outside work |
| Labor Market Services Community Services and Benefits Financial Services | <br>                                                                                                    | Close<br>Select another Career Service                                                                                                    |
| Unemployment Services                                                    |                                                                                                    | 🛔 Services 🞥 Portfolio 🛔 Site Map 🛛 Site Search 🎄 Page Preferences 📢 Feedback 🚱 Assistance                                                                                                    |
| Veteran Services                                                         | Pr                                                                                                    | rivacy Statement   Disclaimer   Terms of Use   Accessibility   Recommended Settings   EEO   Protect Yourself   Contact Us                                                                                                    |

# Figure A-8: Work Interests (Occupations)

| My Individual Workspace              | low                                             | The following occupations matched your work interests.<br>Click on the occupation title to view more detailed information about the occupation. |                |                 |                  |           |       |       |             |                             |
|--------------------------------------|-------------------------------------------------|----------------------------------------------------------------------------------------------------|----------------|-----------------|------------------|-----------|-------|-------|-------------|-----------------------------|
| My Dashboard                         | 1000                                            |                                                                                                    |                |                 |                  |           |       |       |             |                             |
| How We Can Help You 🕴                |                                                 |                                                                                                    |                |                 |                  |           |       |       | 🚺 For help  | click the information icon. |
| Directory of Services                |                                                 | These are the jobs that will                                                                                                    | be a           | stron           | g ma             | tch o     | once  | the   |             |                             |
| My Resources                         | Area (click to change): Pottawattamic County JA |                                                                                                    |                |                 |                  |           |       |       |             |                             |
| Quick Menu                           | Show                                            | Assessment is completed.                                                                                                    |                |                 |                  |           |       |       |             |                             |
| Job Search                           | Click a col                                     | umn title to sort.                                                                                                    |                |                 |                  |           |       |       |             | 1                           |
| Résumé Builder                       | O BRIGHT                                        |                                                                                                    |                |                 |                  |           | _     |       |             |                             |
| My Portfolio                         | EIX                                             |                                                                                                    | Artist         | Conv            | Enter            | nves      | Reali | Socia | Correlation | (Aug 12, 2019)              |
| Services for Individuals             |                                                 |                                                                                                    | i.             | ention          | prising          | tigativ   | stic  |       |             |                             |
| Employer Services                    |                                                 | Paristan                                                                                                    | 11.7           | 19.4            | 10.4             |           | 19.4  | 12.4  | Strong      | 75                          |
| Career Services                      | W                                               |                                                                                                    | 11.7           | 10.4            | 10.4             | 0.0       | 10.4  | 15.4  | strong      | 13                          |
| Job Seeker Services                  | <b>*</b>                                        | Cashiers                                                                                                    | 1.7            | 28.4            | 16.7             | 0.0       | 8.4   | 8.4   | Strong      | <u>489</u>                  |
| Education Services                   | <b>**</b>                                       | Combined Food Preparation and Serving Workers, Including Fast Food >                                                                            | 1.7            | 28.4            | 15.0             | 0.0       | 23.4  | 11.7  | Strong      | 1.023                       |
| Labor Market Services                | <b>*</b>                                        | Cooks. Institution and Cafeteria                                                                                                    | 8.4            | 23.4            | 13.4             | 0.0       | 25.0  | 13.4  | Strong      | 117                         |
| Community Services and<br>Benefits F | - 🐨                                             | Cooks. Short Order                                                                                                    | 5.0            | 23.4            | 10.0             | 0.0       | 28.4  | 8.4   | Strong      | 27                          |
| Financial Services                   | <b>**</b>                                       | Costume Attendants                                                                                                    | 13.4           | 28.4            | 6.7              | 0.0       | 18.4  | 11.7  | Strong      | Q                           |
| Unemployment Services 🕨              | - 🐨                                             | Marking_Clerks                                                                                                    | 0.0            | 21.7            | 8.4              | 0.0       | 18.4  | 0.0   | Strong      | 2                           |
| Veteran Services                     | **                                              | Photographic Process Workers and Processing Machine Operators                                                                                   |                |                 | 5.0              | 5.0       | 16.7  | 5.0   | Strong      | 1                           |
| Youth Services                       |                                                 |                                                                                                    |                |                 |                  |           |       |       |             |                             |
| Labor Market Services                | <b>*</b>                                        | Cooks, Institution and Cafeteria                                                                                                    | 8.4            | 23.4            | 13.4             | 0.0       | 25.0  | 13.4  | Strong      | 117                         |
| Community Services and<br>Benefits   | <b>*</b>                                        | Cooks. Short Order                                                                                                    | 5.0            | 23.4            | 10.0             | 0.0       | 28.4  | 8.4   | Strong      | 27                          |
| Financial Services                   | <b>*</b>                                        | Costume Attendants                                                                                                    | 13.4           | 28.4            | 6.7              | 0.0       | 18.4  | 11.7  | Strong      | Q                           |
| Unemployment Services 🕨              | - 🐨                                             | Marking_Clerks+                                                                                                    | 0.0            | 21.7            | 8.4              | 0.0       | 18.4  | 0.0   | Strong      | 2                           |
| Veteran Services                     | **                                              | Photographic Process Workers and Processing Machine Operators                                                                                   | 8.4            | 26.7            | 5.0              | 5.0       | 16.7  | 5.0   | Strong      | 1                           |
| Youth Services                       | <₩                                              | Postal Service Clerks                                                                                                    | 1.7            | 30.0            | 8.4              | 0.0       | 13.4  | 10.0  | Strong      | 1                           |
| Senior Services                      | (77)                                            | Postal Service Mail Sorters, Processors, and Processing Machine Operators                                                                       | 0.0            | 30.0            | 6.7              | 0.0       | 18.4  | 1.7   | Strong      | 12                          |
| Disability Services                  | ×.                                              |                                                                                                    |                |                 |                  |           |       |       | 9           |                             |
| Workplace Training                   |                                                 | M 4 Page 1 - of                                                                                                    | 9 🕨 M          | Row             | 10               | •         |       |       |             |                             |
| Pre-Application                      |                                                 | This site incorporates information from <u>CMNIT Web Sendors</u> by the U.S. Department of L                                                    | bor, Employmen | and Training Ad | ministration (US | DOL/ETA). |       |       |             |                             |
| Staff Provided Services              |                                                 | [ Change Work Intere                                                                                                    | its]           |                 |                  |           |       |       |             | Print Table                 |
| Communication Center 🔶               |                                                 |                                                                                                    |                |                 |                  |           |       |       |             |                             |
| Appointment Center                   |                                                 | Select another Career                                                                                                    | Service        |                 |                  |           |       |       |             |                             |
| Assistance Center                    |                                                 |                                                                                                    |                |                 |                  |           |       |       |             |                             |

#### Figure A-9: Career Services

Careers is a screen that helps you explore your interests and skills to match up with the career the individual should be going into for their path. These options will take you to the Self-Assessment, allow you to check the labor market, find training and ultimately find gainful and meaningful employment.

| <ul> <li>My Individual</li> <li>Workspace</li> </ul> |                       | Please select from the Career Serv                                                                                                    | ices options listed below.                                                                                                    |  |  |  |
|------------------------------------------------------|-----------------------|----------------------------------------------------------------------------------------------------|----------------------------------------------------------------------------------------------------|--|--|--|
| My Dashboard                                         | lowa <i>WORK</i>      | (S                                                                                                    |                                                                                                    |  |  |  |
| How We Can Help You 💛                                |                       |                                                                                                    |                                                                                                    |  |  |  |
| Directory of Services                                |                       | Career Tips - View a guide to the steps you should                                                                                                    | take to follow the path of selecting the ideal career or occupation.                                                                                    |  |  |  |
| My Resources                                         |                       |                                                                                                    |                                                                                                    |  |  |  |
| 🛛 Quick Menu                                         |                       | <u>Career Explorer</u> - If you do not have a specific caree<br>education.                                                                                                    | r in mind, select this option to learn what career or type of job best suits you as well as areas for which you might want to receive more training and |  |  |  |
| Job Search                                           | <u> </u>              |                                                                                                    |                                                                                                    |  |  |  |
| Résumé Builder                                       | 0                     | Your Career Match - Choose this option to review h                                                                                                    | ow your background and skills match up to your desired occupation. See information on wages, education, experience and available jobs.                  |  |  |  |
| My Portfolio                                         | Ł                     | Career Informer - If you have a career in mind, select this option to highlight a specific occupation and display information on wages, employers and jobs that are available as well as the details of available education and training, the index must be added as well as the details of available |                                                                                                    |  |  |  |
| Services for Individuals                             |                       |                                                                                                    |                                                                                                    |  |  |  |
| Employer Services                                    |                       | Job Market Explorer - Choose a career or occupation by analyzing the current labor market trends where you want to work, including wages, employment projections and educational requirements.                                                                                                    |                                                                                                    |  |  |  |
| Career Services                                      |                       |                                                                                                    |                                                                                                    |  |  |  |
| Job Seeker Services                                  | Current User Stat     | istics                                                                                                    |                                                                                                    |  |  |  |
| Education Services                                   | Listed below is a sum | nmary of some of the activity you have accomplished                                                                                                    | d on lowaWORKS. Click any of the links in this section to review those items                                                                            |  |  |  |
| Labor Market Services                                | Reviewed:             | , ,, ,, ,                                                                                                    | 0 occupation(s), 0 education program(s), 0 employer(s) and 1 job(s)                                                                                     |  |  |  |
| Community Services and                               | Created:              |                                                                                                    | <u>1</u> résumé(s) (viewed by 5 employer(s)), $\underline{0}$ letter(s) and $\underline{0}$ saved job alert(s)                                          |  |  |  |
| Benefits 🔸                                           | Messages:             |                                                                                                    | <u>Q</u> new message(s), <u>Q</u> new appointment(s)                                                                                                    |  |  |  |
| Financial Services                                   | Classroom Training:   |                                                                                                    | 0 TAA course(s), 0 WIOA course(s)                                                                                                    |  |  |  |
| Unemployment Services 🕨                              | Vour most recent io   | h search took place on                                                                                                    | Enroll In <u>ALISUM</u><br>Wednesday, March 6                                                                                                    |  |  |  |
| Veteran Services                                     | Virtual Recruiter:    |                                                                                                    | Q active virtual recruiters. Search has not been run.                                                                                                   |  |  |  |
| Youth Services                                       | Registration Date:    | Date: 9/21/2012                                                                                                    |                                                                                                    |  |  |  |

# Figure A-10: Four Step Process of Building a Career Plan

| My Individual     Workspace                                 | Below are 4 steps you can follow to discover a new career, assisted by some powerful tools.                                                                                                    |  |  |  |  |  |
|-------------------------------------------------------------|----------------------------------------------------------------------------------------------------|--|--|--|--|--|
| My Dashboard                                                | IowaWORKS If you need neip in choosing a new career, wish to change careers, or simply want to satisfy your curiosity about other career possibilities, this is the place for you.                                                                                                    |  |  |  |  |  |
| How We Can Help You 🕨                                       |                                                                                                    |  |  |  |  |  |
| Directory of Services                                       | (set-Assessment Checking the Lador Market (Ending Ladong) (Inding Jabob)<br>Here you can assess your job skills, work interests values the tools and                                                                                                    |  |  |  |  |  |
| My Resources                                                | Step 1 Self-Assessment There you can assess you professional strengths and talents                                                                                                    |  |  |  |  |  |
| Quick Menu                                                  | If you think that you have a good understanding of your skills and abilities and are interested in a specific occupation or career, it's time to visit <u>lob Seeker Services</u> . In lob Seeker Services you can find information about employers guidance on writing registration correlations and across to a powerful in the top into the guidance on writing registration of correlations and across the guidance on writing registration of correlations and across the guidance on writing registration of the guidance on writing registration of the guidance on writing registrat |  |  |  |  |  |
| Job Search                                                  | The attraction of the start of the start of        |  |  |  |  |  |
| Résumé Builder                                              | in, on the other name, you are unsure about what kinds or jobs you might into interesting and enjoyable, or your transmission jobs you might into interesting and enjoyable, or your transmission jobs you might into interesting and enjoyable, or your transmission jobs you might into interesting and enjoyable, or your transmission jobs you might into interesting and enjoyable, or your transmission jobs you might into interesting and enjoyable, or your transmission jobs you might into interesting and enjoyable, or your transmission jobs you might into interesting and enjoyable, or your transmission jobs you might into interesting and enjoyable, or your transmission jobs you might into interesting and enjoyable, or your transmission jobs you might into interesting and enjoyable, or your transmission jobs you might into interesting and enjoyable, or your transmission jobs you might into interesting and enjoyable, or your transmission jobs you might into interesting and enjoyable, or you might interesting and enjoyable, or you might into interesting and enjoyable, or you might into interesting and enjoyable, or you might interesting and enjoyable, or you might interesting and enjoyable, or you        |  |  |  |  |  |
| My Portfolio 🕨                                              | we recommend that you get started by using the <u>Lareer Explorer</u> to help identify what is important to you have a start of owner, what types of jobs you can do well, and what job-related activities you like to do. You can use the information in this section to find occupations that are compatible with the gets and suitable to your needs, which will help you to focus your career search on occupations where you will be successful and hapov.                                                                                                    |  |  |  |  |  |
| Services for Individuals                                    | The second different fell assessment in the technologies from the same keylogies                                                                                                    |  |  |  |  |  |
| Employer Services                                           | mere ale several uniferent sem-assessment tools to choose from in Career Explorer.                                                                                                    |  |  |  |  |  |
| Career Services                                             | <ul> <li>Match Your Skills – Use this tool to learn about what job and personal skills you have, and how they relate to specific occupations or careers.</li> <li>Match Your Interests – Explore the type of work activities that you like and find exciting and view occupations that will satisfy these interests. The process of determining your interest profile</li> </ul>                                                                                                    |  |  |  |  |  |
| Job Seeker Services                                         | usually takes 15 minutes.                                                                                                    |  |  |  |  |  |
| Education Services                                          | <ul> <li>Match Your Work Values – Find occupations that are in line with your work values by prioritizing a list of work task. You can then match occupations to your values and view available jobs in<br/>this field.</li> </ul>                                                                                                    |  |  |  |  |  |
| Labor Market Services 🛛 🕨                                   | Match Your Knowledge of Tools and Technology – This tool allows you to find occupations that are similar to your current or previous job, based on factors such as the required knowledge,                                                                                                    |  |  |  |  |  |
| Community Services and<br>Benefits 🔋                        | <ul> <li>skills, and abilities you need to perform successfully in the occupations, the work environment, and work activities.</li> <li>Match Your Occupation – This tool allows you to find occupations that are similar to your current or previous job, based on factors such as the required knowledge, skills, and abilities you need to perform successfully in the occupations that are similar to your current or previous job, based on factors such as the required knowledge, skills, and abilities you need to perform successfully in the occupation of the occupation of the occupation occupation of the occupation of the occupation of the occupation of the occupation of the occupation occupation of the occupation occupation occupatio</li></ul>     |  |  |  |  |  |
| Financial Services                                          | to periorin successionly in the occupations, the work environment, and work activities.                                                                                                    |  |  |  |  |  |
| Unemployment Services                                       | 901                                                                                                    |  |  |  |  |  |
| Verth Censises                                              | Step 2 - Checking the Labor Market                                                                                                    |  |  |  |  |  |
| Youth Services                                              | Use our occupation analysis tools to see how a specific occupation fares in your area                                                                                                    |  |  |  |  |  |
| Senior Services                                             | Once you know the type of job or career you wish to pursue, your next step is to find information on specific occupations and explore the labor market in your area. These tools will provide you with a single step in the second step and the second step and the second       |  |  |  |  |  |
| Disability Services                                         | a wate variety of miormation about the occupations you are researching.<br>The Job Market Explorer will help you find an occupation by analyzing occupational information that you select, such as the type of occupation you're interested in, the education and experience<br>that you have, and the wages you would like to earn.<br>You can also use the <u>Career Informer</u> to display information specific to an occupation, such as wages, employers, future employment outlook, work activities and conditions, required skills and<br>abilities. And listings for jobs in that occupation that are currently available in your area.                                                                                                    |  |  |  |  |  |
| Workplace Training                                          |                                                                                                    |  |  |  |  |  |
| Staff Provided Services                                     |                                                                                                    |  |  |  |  |  |
| Other Services                                              | You also will find useful economic, labor market, unemployment, and other related information at <u>Labor Market Services</u> .                                                                                                    |  |  |  |  |  |
| Communication Center 🔶                                      |                                                                                                    |  |  |  |  |  |
| Appointment Center                                          | You can check all the labor market                                                                                                    |  |  |  |  |  |
| Assistance Center                                           | Step 3 - Finding Schools and Educational Programs         information in this section           Find information on education or training you may need for an occupation         information in this section                                                                                                    |  |  |  |  |  |
| Customer Satisfaction<br>Survey                             | While learning about a possible new occupation, you may find that you will need additional education or training in order to qualify for the job you want. The Education Services section can help you find the schools, training providers, and educational programs that are available to help you upgrade your skills.                                                                                                    |  |  |  |  |  |
|                                                             | Visit the <u>Training Providers and Schools</u> page to locate information on specific training providers or schools in your area, including the programs offered, program costs, how long the program takes to complete, and contact information for the school or provider.                                                                                                    |  |  |  |  |  |
|                                                             | Visit the <u>Training and Educational Programs</u> page to search for programs that are related to a specific job or occupation, or by the name of the program. After you find the program you're interested in, you can then access a list of the schools and providers in your area that currently offer the program.                                                                                                    |  |  |  |  |  |
|                                                             | Ιορ                                                                                                    |  |  |  |  |  |
| Find school<br>and training<br>providers to<br>help acquire | Step 4 - Finding Employers and Today's Job Openings<br>Now you're ready to visit Job Seeker Services<br>If you've used all of the tools in Career Services, you are now ready to visit <u>Job Seeker Services</u> . In Job Seeker Services you will find information about<br>employers, guidance on writing resumès and cover letters, a 10-step plan for becoming employed (including choosing a career, proper interview skills, and<br>negotiating job offers), and the ability to search for today's best job listings for your selected occupation.                                                                                                    |  |  |  |  |  |
| skills need                                                 |                                                                                                    |  |  |  |  |  |
| path                                                        | Select another Career Service Once prepared to enter the workforce look for job opportunities                                                                                                    |  |  |  |  |  |

# Figure A-11: Finding a School/Training Provider

| My Individual     Workspace        | Please click a link on one of the tabs below to choose the method you wish to use to select training and                                            | education providers.              |
|------------------------------------|----------------------------------------------------------------------------------------------------|-----------------------------------|
| My Dashboard                       | Iowaworks I ou can select a specific providers regardless of engl                                                                                   | binty, type of education provided |
| How We Can Help You 🔰              | on the <b>Left</b> , <b>Right</b> Provider listing allows you to sear                                                                               | ch for eligible providers by area |
| Directory of Services              |                                                                                                    |                                   |
| My Resources                       | Fronder<br>Search                                                                                                    | Provider<br>Listing               |
| Quick Menu                         | You may enter any combination of search criteria below. When you have completed entering your search criteria information, click the Search button. |                                   |
| Job Search                         | Paget Aritoria                                                                                                    |                                   |
| Résumé Builder                     | Search Chiena                                                                                                    |                                   |
| My Portfolio                       |                                                                                                    |                                   |
| Services for Individuals           | Area (click to change): IWD Region 13 (Council Bluffs Area)                                                                                         |                                   |
| Employer Services                  | Keyword (e.g. State University):                                                                                                    |                                   |
| Career Services                    | 1 Strauent Ennih Dettern 1                                                                                                    |                                   |
| Job Seeker Services                | Panida Tuna                                                                                                    |                                   |
| Education Services                 | riviue type.                                                                                                    | All Providers                     |
| Labor Market Services              | Provider Ownership:                                                                                                    | Any Ownership                     |
| Community Services and<br>Benefits |                                                                                                    | any ormetany                      |
| Financial Services                 | Workforce Innovation & Opportunity Act Eligible Training Provider:                                                                                  | All Providers                     |
| Unemployment Services              | Eligible, Iraining Provider List explanation                                                                                                    |                                   |
| Veteran Services                   | Location Type:                                                                                                    | None Selected                     |
| Youth Services                     |                                                                                                    | Hone deleted                      |
| Senior Services                    | Program provides training for Green Jobs?                                                                                                    | None Selected 👻                   |
| Disability Services                |                                                                                                    |                                   |
| Workplace Training                 |                                                                                                    |                                   |
| Pre-Application                    | Search                                                                                                    |                                   |
| Staff Provided Services            |                                                                                                    |                                   |
| Other Services                     | Click <u>Provider Listing</u> to see an alphabetical list of all available training and education providers.                                        |                                   |

| My Individual<br>Workspace     My Dashboard     How We Can Help You | IowaWORKS Please click a link on one of the tabs below to choose the method you wish<br>Here is a list of providers in a spe | h to use to select training and education providers.<br>Decific region area | For help click the information icon |
|---------------------------------------------------------------------|----------------------------------------------------------------------------------------------------|-----------------------------------------------------------------------------|-------------------------------------|
| Directory of Services<br>My Resources                               | Provider<br>Search                                                                                                    | Pr                                                                          | 2.ider<br>Mino                      |
| Quick Menu     Job Search                                           | Search Results                                                                                                    |                                                                             |                                     |
| Résumé Builder                                                      | Here is a list of providers that matched your keyword search. To select a provider, click on its title.                      |                                                                             |                                     |
| My Portfolio 🕨                                                      | Provider                                                                                                    | Address                                                                     | <u>City. State Zip.Code</u>         |
| Services for Individuals                                            | Buena Vista University - Buena Vista University                                                                              | 2700 College Road                                                           | Council Bluffs IA 51503             |
| Employer Services                                                   | Camblin Mechanical Inc.                                                                                                    | 714 W 7th St.                                                               | Atlantic IA 50022                   |
| Career Services                                                     | Hearty Electric Inc                                                                                                    | 4329 Cottage Row                                                            | Council Bluffs IA 51501             |
| Job Seeker Services                                                 | Iowa Western Community College                                                                                               | 2700 College Road                                                           | Council Bluffs IA 51501             |
| Education Services                                                  | Iowa Western Community College - Iowa Western Community College                                                              | 705 Walnut Street                                                           | Atlantic IA 50022                   |
| Labor Market Services                                               | Iowa Western Community College - Iowa Western Community College                                                              | 923 E Washington St                                                         | Clarinda IA 51632                   |
| Community Services and<br>Benefits                                  | Iowa Western Community College - Iowa Western Community College                                                              | 1901 Hawkeye Ave, Suite #102                                                | Harlan IA 51537                     |
| Financial Services                                                  | Owen Industries_Inc.                                                                                                    | 501 Avenue H                                                                | Carter Lake IA 51510                |
| Unemployment Services                                               | Waldstein HVAC                                                                                                    | 1321 S Main S                                                               | Council Bluffs IA 51503             |
| Veteran Services                                                    |                                                                                                    |                                                                             | Paura 10 =                          |
| Youth Services                                                      |                                                                                                    | Page 1 Of 1                                                                 | Nows 10 -                           |
| Senior Services                                                     |                                                                                                    | [ Change search criteria ]                                                  |                                     |
| Disability Services                                                 | Click Provider Listing to see an alphabetical list of all available training and education providers                         |                                                                             |                                     |
| Workplace Training                                                  | Creative retries to a see an approved on an available training and education providers.                                      |                                                                             |                                     |
| Pre-Application                                                     |                                                                                                    |                                                                             |                                     |
| Staff Provided Services                                             |                                                                                                    | Select another Education Service                                            |                                     |

| Directory of Services           | Provider Information                                                                                                   |                      |                                   |                       |                                                                                                    |
|---------------------------------|----------------------------------------------------------------------------------------------------|----------------------|-----------------------------------|-----------------------|----------------------------------------------------------------------------------------------------|
| My Resources                    |                                                                                                    |                      |                                   |                       | Exchain click the information icon                                                                                                    |
| Quick Menu                      | Provider Name: Iowa Western Community College                                                                          |                      |                                   |                       |                                                                                                    |
| Job Search                      | Address: 2700 College Road                                                                                             |                      |                                   |                       |                                                                                                    |
| Résumé Bullder                  | Council Bluffs, IA 51501                                                                                               |                      |                                   |                       |                                                                                                    |
| My Portfolio                    | [Map_Address] [Driving_Directions]                                                                                     |                      |                                   |                       |                                                                                                    |
| Services for individuals        | Type: Two-year, Technical, and Community Colleges                                                                      |                      |                                   |                       |                                                                                                    |
| Employer Services               | Ownership: Public Institution                                                                                          | Contact in           | formation for a provi             | der to receive traini | ng                                                                                                    |
| Career Services                 | Website: http://www.iwcc.edu                                                                                           |                      | I                                 |                       | 8                                                                                                    |
| Job Seeker Services             |                                                                                                    |                      |                                   |                       |                                                                                                    |
| Education Services              | This provider has at least one program that is eligible for financial assistance under the Workforce Innovation & Oppo | rtunity Act Programs | eligible for financial            | assistance            |                                                                                                    |
| Labor Market Services           |                                                                                                    | Trograms             |                                   | assistance            |                                                                                                    |
| Community Services and Benefits | Program Information                                                                                                    |                      |                                   |                       |                                                                                                    |
| Financial Services              |                                                                                                    |                      |                                   |                       | For hole sligh the information incomentation in the second second sec |
| Unemployment Services           |                                                                                                    |                      |                                   |                       | Por help click the information icon.                                                                                                    |
| Veteran Services                | Program Name                                                                                                    | Total Program Costs  | Elioible for financial assistance | Program Length        | Available Scholambine                                                                                                    |
| Youth Services                  |                                                                                                    | Total ( Toylan 2000) | under the Workforce Innovation    |                       |                                                                                                    |
| Senior Services                 |                                                                                                    |                      | & Opportunity Act (WIOA)          |                       |                                                                                                    |
| Disability Services             | Accounting: Para-Accounting - Associate of Applied Science - An associate degree                                       | \$14,440.00          | *                                 | Not Available         | ×                                                                                                    |
| Workplace Training              | Adult Education-High School Equivalency Diploma (HSED) - A secondary school diploma or its equivalent                  | \$95.25              |                                   | Not Available         | ~                                                                                                    |
| Pre-Application                 | Agribusiness Technology - Associate of Applied Science - An associate degree                                           | \$15,644.00          |                                   | Not Available         | ×                                                                                                    |
| Staff Provided Services         | Application and Web Programming - Associate of Applied Science - An associate degree                                   | \$15,912.00          |                                   | Not Available         | ~                                                                                                    |
| Other Services                  | Applied Business: Individualized Technical Program-Associate of Applied Science - An associate degree                  | \$13,704.00          |                                   | Not Available         | *                                                                                                    |
| Communication Center            | Audio Engineering - Associate of Applied Science - An associate degree                                                 | \$12,934.00          |                                   | Not Available         | ×                                                                                                    |
| Appointment Center              | Automotive Maintenance and Light Repair - Diploma - A measurable skills gain leading to a credential A                 | \$12,001.00          |                                   | Not Available         | ×                                                                                                    |
| Assistance Center               | measurable skills gain leading to employment                                                                           |                      |                                   |                       |                                                                                                    |
| Learning Center                 | Automotive Technology - Associate of Applied Science - An associate degree                                             | \$19,627.00          | 4                                 | Not Available         | ~                                                                                                    |
| Customer Satisfaction           | Aviation Maintenance Technology - An industry-recognized certificate or certification, A license recognized by the     | \$20,553,00          |                                   | Not Available         | *                                                                                                    |

#### Figure A-12: Match Your Job Skills

| <ul> <li>My Individual</li> <li>Workspace</li> </ul> | Match your job skills by selecting one of the options below.                                                                                                    |
|------------------------------------------------------|----------------------------------------------------------------------------------------------------|
| My Dashboard                                         | IowaWORKS                                                                                                    |
| How We Can Help You 🔰                                | Option 1 - Match Your Saved Job Skill Set                                                                                                    |
| Directory of Services                                | · · · · · · · · · · · · · · · · · · ·                                                                                                    |
| My Resources                                         | Use your saved skills to determine which occupations that you may be interested in <u>that match these s</u> kills.                                                                                                    |
| Quick Menu                                           | Continue                                                                                                    |
| Résumé Builder                                       | See how your current skills matches up with available jobs (Next slides show this option)                                                                                                    |
| My Portfolio                                         | See now your current skins maches up with available jobs (Next sindes show this option)                                                                                                    |
| Services for Individuals     Employer Services       | See skills needed for desired jobs<br>Review and/or edit the standard job skills normally associated with an occupation that you may have worked in and determent which occupations that you may be interested in match these skills. |
| Career Services                                      | Continue                                                                                                    |
| Education Services                                   |                                                                                                    |
| Labor Market Services                                |                                                                                                    |
| Community Services and                               | Saved job skill set                                                                                                    |
| Figure A-13: Oco                                     | cupations Job Skill Set                                                                                                    |

# Figure A-13: Occupations Job Skill Set

| My Individual<br>Workspace      | Here is a list of your saved skills.<br>Click Continue to find occupations that match your skills                                              |          |
|---------------------------------|----------------------------------------------------------------------------------------------------|----------|
| My Dashboard                    | IowaWORKS                                                                                                    |          |
| How We Can Help You 🔹 🕨         | Skills                                                                                                    | Select   |
| Directory of Services           |                                                                                                    | 2        |
| My Resources                    | Advise Governmental Or Industrial Personnel                                                                                                    | ۲        |
| Quick Menu                      | Advise Students                                                                                                    | ×.       |
| Job Search                      | Analyze Financial Data                                                                                                    | Ø        |
| Résumé Builder                  | Analyze Operational Or Management Reports Or Records                                                                                           |          |
|                                 |                                                                                                    |          |
| Services for Individuals        | Analyze organizational operating fractices of Procedures                                                                                       |          |
| Employer Services               | Analyze Sales Activities Or Trends                                                                                                    |          |
| lob Seeker Services             | Assign Work To Staff Or Employees                                                                                                    | ۲        |
| Education Services              | Calculate Rates For Organization's Products Or Services                                                                                        | ۲        |
| Labor Market Services           | Collect Academic Research Data                                                                                                    | V        |
| Community Services and Benefits | Collect Deposit Or Payment                                                                                                    |          |
| Financial Services              |                                                                                                    |          |
| Unemployment Services 🕨         | Collect Overdue Bills                                                                                                    | <b>S</b> |
|                                 | Write Business Correspondence                                                                                                    | ۲        |
|                                 | Write Research Or Project Grant Proposals                                                                                                    | ۲        |
|                                 | Write Scholarly Or Technical Research Papers                                                                                                   | ۲        |
|                                 | Here is a list of your saved skills. Click <i>Continue</i> to find occupations that match your skills [ <u>Modify Skills</u> ] Continue Cancel |          |
|                                 | Return to My Dashboard                                                                                                    |          |

# Figure A-14: Match Saved Job Skills Set

| My Individual Workspace  |                   | Please select the desired occupation match level for your selected | l assessn | nents. |                           |
|--------------------------|-------------------|--------------------------------------------------------------------|-----------|--------|---------------------------|
| My Dashboard             | lowa <i>WORKS</i> |                                                                    |           |        |                           |
| How We Can Help You 🛛 🕨  |                   |                                                                    |           |        |                           |
| Directory of Services    |                   | Closely match your Job Skills                                      |           |        | Match up with your skills |
| My Resources             |                   | Moderately match your Job Skil                                     | ls        |        | with jobs                 |
| Quick Menu               |                   | Loosely match your Job Skills                                      |           |        | with jobs                 |
| Job Search               |                   | <ul> <li>Show all occupations</li> </ul>                           |           |        |                           |
| Résumé Builder           |                   |                                                                    |           |        |                           |
| My Portfolio 🛛 🕨         |                   | Continuo                                                           |           |        |                           |
| Services for Individuals |                   | Continue                                                           |           |        |                           |
| Employer Services        |                   | Colort another Correct Corri                                       |           |        |                           |
| Career Services          |                   | Select another Career Service                                      | e         |        |                           |

## Figure A-15: Occupation Match

| Normality in the probability of the probability of the pr                                | ⊟ My Individual<br>Workspace       | The following occupations matched your job skill<br>Click on the occupation tile to view more detailed information at | <b>ls.</b><br>Sout the occupation | n.                   |            |                |                       |           |                                   |
|----------------------------------------------------------------------------------------------------|------------------------------------|----------------------------------------------------------------------------------------------------|-----------------------------------|----------------------|------------|----------------|-----------------------|-----------|-----------------------------------|
| nim of the second second seco | My Dashboard                       | lowa <i>WORKS</i>                                                                                                    |                                   |                      |            |                |                       |           |                                   |
| Brance       Brance                                                                                                    | How We Can Help You 🛛 🕨            |                                                                                                    |                                   |                      |            |                | For help              | click the | information icon.                 |
| Amage: Amage:                               | Directory of Services              |                                                                                                    |                                   |                      |            |                |                       |           |                                   |
| Openation       Distriction       Distriction <thdistright distriction<="" th="">       Districti</thdistright>                                                                                                    | My Resources                       | Area (click to change): Pottawattamie County, IA                                                                      |                                   |                      |            |                |                       |           |                                   |
| Name and and participants and participants and partipants and participants and participants and participants                 | Quick Menu                         | Show Filter Criteria (Showing all records)                                                                            |                                   |                      |            | ata to Display | Ioh S                 | bille     |                                   |
| Name       Initial and present present                                        | Job Search                         | Click a column title to sort.                                                                                         |                                   |                      |            | ata to Display | . 100.3               | KIIIS     |                                   |
| nymethnymethno<br>comparisonno<br>comparisonno<br>comparisonno<br>comparisonno<br>comparisonno<br>comparisonno<br>comparisonno<br>comparisonno<br>comparisonno<br>                                                                                                    | Résumé Builder                     | BRIGHT OUTLOOK NATIONALLY     BRIGHT OUTLOOK STATEWIDE     Ø GREEN OCCUPATIONS                                        |                                   |                      |            |                |                       |           |                                   |
| or monore working<br>tank processionImage of the second second sec                           | My Portfolio 🛛 🕨                   | Occupation Title                                                                                                    | <u>Total Skills</u>               | <u>Skills You Ma</u> | tch Skills | You Lack       | <u>Match</u><br>Level | Jo<br>(Au | <u>o Openings</u><br>1g 12, 2019) |
| intermed<br>is control and part of the section of the section of the sectin of the section of                  | Services for Individuals           |                                                                                                    |                                   |                      |            |                | (%)                   |           | <u> </u>                          |
| constraints - Notes and second seco                | Employer Services                  | General and Operations Managers • •                                                                                   | 35                                |                      | 35         | 0              | 100.0%                |           | 12                                |
| initial states       initial states       init                                                                                                    | Career Services                    | Business Teachers, Postsecondary                                                                                      | 30                                |                      | 30         | 0              | 100.0%                |           | <u>0</u>                          |
| the determinant of the determinant of the determinant                 | Job Seeker Services                | Customer Service Representatives                                                                                      | 25                                |                      | 25         | 0              | 100.0%                |           | <u>18</u>                         |
| Like x strategy<br>Generalized strategyNote of the strategyNote of the strategyNote of                                                                                                    | Education Services                 | Philosophy and Religion Teachers, Postsecondary                                                                       | 25                                |                      | 24         | 1              | 96.0%                 |           | Q                                 |
| Control<br>Tennet in<br>Tennet in<br>Tennet in<br>                                                                                                    | Labor Market Services              | Library Science Teachers, Postsecondary,                                                                              | 26                                |                      | 24         | 2              | 92.3%                 |           | Q                                 |
| numerical learning of learning of le                  | Community Services and<br>Benefits | Political Science Teachers, Postsecondary                                                                             | 20                                |                      | 18         | 2              | 90.0%                 |           | Q                                 |
| International statute       39       7       32       8.0%       0         Microbiologists       64       15       69       17.9%       0         Maicrobiologists       17       3       11       7.7%       0         Maicrobiologists       17       3       11       7.7%       0         Computer and Information Research Scientists       74       13       66       17.5%       0         Educations       75       13       66       17.3%       0.0       0       0       0       0       0       0       0       0       0       0       0       0       0       0       0       0       0       0       0       0       0       0       0       0       0       0       0       0       0       0       0       0       0       0       0       0       0       0       0       0       0       0       0       0       0       0       0       0       0       0       0       0       0       0       0       0       0       0       0       0       0       0       0       0       0       0       0       0 <t< td=""><td>Financial Services</td><td>English Language and Literature Teachers, Postsecondary,</td><td>27</td><td></td><td>24</td><td>3</td><td>88.9%</td><td></td><td>2</td></t<>                                                                                                    | Financial Services                 | English Language and Literature Teachers, Postsecondary,                                                              | 27                                |                      | 24         | 3              | 88.9%                 |           | 2                                 |
| IndecededInternational<br>international<br>MicrobiologistsInternational<br>international<br>                                                                                                    | Unemployment Services 🕨            | Police Detectives                                                                                                    |                                   | 39                   |            | 1              | 32 1                  | 8.0%      | 0                                 |
| Inducated agasIndIndIndIndIndIndIndMusic DirectorsInfInfInfInfInfInfInfInfComputer and Information Research ScientistsInfInfInfInfInfInfInfExergraphics •InfInfInfInfInfInfInfInfInfSeegraphics •InfInfInfInfInfInfInfInfInfSeegraphics •Seegraphics •InfInfInfInfInfInfInfInfSeegraphics •Seegraphics •Seegraphics •InfInfInfInfInfInfInfInfInfInfInfInfInfInfInfInfInfInfInfInfInfInfInfInfInfInfInfInfInfInfInfInfInfInfInfInfInfInfInfInfInfInfInfInfInfInfInfInfInfInfInfInfInfInfInfInfInfInfInfInfInfInfInfInfInfInfInfInfInfInfInfInfInfInfInfInfInfInfInfInfInfInfInfInfInfInfInfInfInfInfInfInfInfInfInfInf </td <td></td> <td>Missehialaaitt</td> <td></td> <td>04</td> <td>1</td> <td>:</td> <td>60 1</td> <td>7 004</td> <td></td>                                                                                                    |                                    | Missehialaaitt                                                                                                    |                                   | 04                   | 1          | :              | 60 1                  | 7 004     |                                   |
| Munic LineitonsMunic LineitonsMunic Lineiton                                                                                                    |                                    |                                                                                                    |                                   | 04                   |            |                | 05 1                  | 7.570     | <u>v</u>                          |
| Computer and Information Research Scientists74136617.5%0Physicists75136217.3%0Geographers •75136617.3%0Counseling Psychologists2952417.2%8Etiness Trainers and Aerobics Instructors •Select the desired job to29552417.3%0Bookkeeping Accounting and Auditing Cleris •Iearn about the occupation35662917.3%0Biochemists and Biophysicits •83146916.9%00Surveying Technicians18331516.7%0Budget Analysts661516.7%0Computer Operators661516.7%0Forest Fire Inspectors and Prevention Specialists244.4%4.0%16.7%Food Servers. Norrestaurant18331516.7%                                                                                                    |                                    | Music Directors                                                                                                    |                                   | 1/                   |            | }              | 14 1                  | 1.1%      | <u>0</u>                          |
| Physicists75136217.300Geographers •75113160217.300Counseling Psychologists2952.4017.203Entness Trainers and Aerobics Instructors • Select the desired job to<br>Bookkeeping Accounting and Auditing Clerks •180295.6017.301.00Bookkeeping Accounting and Auditing Clerks •learn about the occupation356.661.0217.301.01Biochemist and Biophysicits •881.481.691.691.011.011.01Surgering Iechnicians183.631.611.671.011.01Budget Analysts6.611.631.631.011.011.011.01Geophysical Data Technicians •6.61.631.671.011.011.011.01Athletes and Sports Competitors6.61.631.631.011.011.011.01Computer Operators1.611.631.631.011.011.011.011.01Ences Trie Inspectors and Prevention Specialists2.411.631.631.011.011.01Ences Trie Inspectors and Prevention Specialists2.411.631.631.011.011.01Ences Trie Inspectors and Prevention Specialists2.411.631.631.011.011.01Ences Terre Trie Inspectors and Prevention Specialists2.411.631.631.631.01Ences Terre Terre Terre Terre Ter                                                                                                    |                                    | Computer and Information Research Scientists                                                                          |                                   | 74                   | 1.         | }              | 61 1                  | 7.6%      | <u>0</u>                          |
| Geographers75136217.3%0Counseling Psychologists29552417.2%3Entness Trainers and Aerobics InstructorsSelect the desired job to29552417.2%3Bookkeeping Accounting, and Auditing ClerksPearn about the occupation35662917.1%7Biochemists and Biophysicists83146916.9%00Surveying Technicians18311516.7%0Budget Analysts18311516.7%0Geophysical Data Technicians18311516.7%0Athletes and Sports Competitors6831600Forest Fire Inspectors and Prevention Specialists18316.5%0Food Servers, Nonrestaurant18316.5%21Conciences11316.7%20                                                                                                    |                                    | Physicists                                                                                                    |                                   | 75                   | 1.         | }              | 62 1                  | 7.3%      | <u>0</u>                          |
| Counseling Psychologists293217.2%8Einess Irainers and Aerobics Instructors • Select the desired job to<br>Bookkeeping. Accounting. and Audring Clerks •<br>Biochemists and Biophysicists •293562917.1%7Biochemists and Biophysicists •886916.9%000Surveying Iechnicians18331516.7%10Budget Analysts18331516.7%0Geophysical Data Technicians •18331516.7%0Athletes and Sports Competitors66183316.7%0Computer Operators183316.7%00Forest Fire Inspectors and Prevention Specialists24242016.7%3Food Servers. Nonrestaurant18331516.7%2Concienes18331516.7%2                                                                                                    |                                    | Geographers •                                                                                                    |                                   | 75                   | 1.         | }              | 62 1                  | 7.3%      | <u>0</u>                          |
| Fitness Trainers and Aerobics InstructorsSelect the desired job to<br>learn about the occupation2952417.2%3Bookkeeping. Accounting.and Auditing Clerkslearn about the occupation356297.1%7Biochemists and Biophysicists88146916.9%000Surveying Technicians1831516.7%1Budget Analysts1831516.7%0Geophysical Data Technicians1831516.7%0Athletes and Sports Competitors61516.7%0Computer Operators1831516.7%0Forest Fire Inspectors and Prevention Specialists2442016.7%3Concierners1831516.7%2Concierners1831516.7%2                                                                                                    |                                    | Counseling Psychologists                                                                                              |                                   | 29                   | :          | 5              | 24 1                  | 7.2%      | <u>8</u>                          |
| Bookkeeping.Accounting.and Auditing Clerkslearn about the occupation3562917.1%ZBiochemists and Biophysicists83146916.9%0Surveying Iechnicians1831516.7%1Budget Analysts1831516.7%0Geophysical Data Technicians1831516.7%0Athletes and Sports Competitors61516.7%0Computer Operators1831516.7%0Food Servers. Nonrestaurant18331516.7%0Concieroes1221016.7%20                                                                                                    |                                    | Fitness Trainers and Aerobics Instructors  Select the desired                                                         | ed job to                         | 29                   |            | 5              | 24 1                  | 7.2%      | <u>3</u>                          |
| Biochemists and Biophysicists •B83146916.9%0Surveying Technicians1831516.7%1Budget Analysts1831516.7%0Geophysical Data Technicians •1831516.7%0Athletes and Sports Competitors611516.7%0Computer Operators1831516.7%0Forest Fire Inspectors and Prevention Specialists2442016.7%0Food Servers. Nonrestaurant1831516.7%3                                                                                                    |                                    | Bookkeeping. Accounting. and Auditing Clerks                                                                          | occupation                        | 35                   |            | i              | 29 1                  | 7.1%      | Z                                 |
| Surveying Technicians18316.7%1Budget Analysts1831516.7%0Geophysical Data Technicians1831516.7%0Athletes and Sports Competitors61516.7%2Computer Operators1831516.7%0Forest Fire Inspectors and Prevention Specialists2442016.7%0Food Servers, Nonrestaurant1831516.7%2Concierges1221016.7%2                                                                                                    |                                    | Biochemists and Biophysicists •                                                                                       |                                   | 83                   | 1.         | ļ              | 69 1                  | 6.9%      | <u>0</u>                          |
| Budget Analysts18316.7%0Geophysical Data Technicians1831516.7%0Athletes and Sports Competitors61516.7%2Computer Operators1831516.7%0Forest Fire Inspectors and Prevention Specialists24442016.7%0Food Servers, Nonrestaurant1831516.7%2Concierces1221016.7%2                                                                                                    |                                    | Surveying Technicians                                                                                                 |                                   | 18                   | :          | 3              | 15 1                  | 6.7%      | 1                                 |
| Geophysical Data Technicians18316.7%0Athletes and Sports Competitors61516.7%2Computer Operators1831516.7%0Forest Fire Inspectors and Prevention Specialists2442016.7%0Food Servers, Nonrestaurant1831516.7%3Concierces1221016.7%2                                                                                                    |                                    | Budget Analysts                                                                                                    |                                   | 18                   | :          | ;              | 15 1                  | 6.7%      | <u>0</u>                          |
| Athletes and Sports Competitors61516.7%2Computer Operators1831516.7%0Forest Fire Inspectors and Prevention Specialists2442016.7%0Food Servers, Nonrestaurant1831516.7%3Concierces1221016.7%2                                                                                                    |                                    | Geophysical Data Technicians -                                                                                        |                                   | 18                   | :          | 5              | 15 1                  | 6.7%      | <u>0</u>                          |
| Computer Operators18316.7%Forest Fire Inspectors and Prevention Specialists24242016.7%Food Servers, Nonrestaurant1831516.7%3Concierces1221016.7%2                                                                                                    |                                    | Athletes and Sports Competitors                                                                                       |                                   | 6                    |            |                | 5 1                   | 6.7%      | 2                                 |
| Forest Fire Inspectors and Prevention Specialists       24       24       20       16.7%       0         Food Servers, Nonrestaurant       18       3       15       16.7%       3         Concierces       12       2       10       16.7%       2                                                                                                    |                                    | Computer Operators                                                                                                    |                                   | 18                   |            | }              | 15 1                  | 6.7%      | <u>0</u>                          |
| Food Servers, Nonrestaurant         18         3         15         16.7%         3           Concierces         12         2         10         16.7%         2                                                                                                    |                                    | Forest Fire Inspectors and Prevention Specialists                                                                     |                                   | 24                   |            | L .            | 20 1                  | 6.7%      | <u>0</u>                          |
| Concierces 12 2 10 16.7% 2                                                                                                    |                                    | Food Servers, Nonrestaurant                                                                                           |                                   | 18                   |            | }              | 15 1                  | 6.7%      | 3                                 |
|                                                                                                    |                                    | Concieraes                                                                                                    |                                   | 12                   |            | )              | 10 1                  | 6.7%      | 2                                 |

# Figure A-16: Occupational Labor Market Information

| ⊟ My Individual<br>Workspace | Here is the information you selected for Bookkeeping, Accounting, and Auditing Clerks in Pottawattamie County,<br>IA.                                                                                                    |
|------------------------------|----------------------------------------------------------------------------------------------------|
| My Dashboard                 | owaworks                                                                                                    |
| How We Can Help You 🛛 🕨      | Rockkeeping Accounting and Auditing Pottawattamic County IA                                                                                                    |
| Directory of Services        | Compare Country, Accounting, and Additing                                                                                                    |
| My Resources                 | Summary   Description   Jobs   Candidates   Supply and Demand   Employers   Skills   Education and Work Experience   Employment and Wages   Nature of the Work   Job Requirements                                                                                                    |
| Quick Menu                   | Other                                                                                                    |
| Job Search                   | View Full Report  For help click the information icon part to                                                                                                    |
| Résumé Builder               | each section.                                                                                                    |
| My Portfolio 🕨               | Bookkeeping, Accounting, and Auditing Clerks - Compute, classify, and record numerical data to keep financial records complete. Perform any combination of routine calculating, posting, and                                                                                                    |
| Services for Individuals     | verifying duties to obtain primary financial data for use in maintaining accounting records. May also check the accuracy of figu More<br>Source: This information is based on O"NET" data. O"NET" is a trademark registered to the U.S. Department of Labor, Employment and Training Administration. |
| Employer Services            | 🛛 🗤 🖉 🖉 📩 😁 🖓 Wigny all the Labor Market                                                                                                    |
| Career Services              |                                                                                                    |
| Job Seeker Services          | Outlook Demand Supply Supply Hs / 4+ Information about the occupation you                                                                                                    |
| Education Services           | *Faded icons indicate results of an expanded geographic area. Hover cursor over icons for details. <u>Selected</u>                                                                                                    |
| Labor Market Services        | Advertised Job Skills Top Employers Posting Jobs                                                                                                    |
| Community Services and       | Advertised Detailed Job Skill Job Opening Match Count Employer Name Job Openings                                                                                                    |
| Benefits 🕨 🕨                 | Maintaining accounting records <u>3</u> Aimbridge Hospitality, LP <u>1</u>                                                                                                    |
| Financial Services           | Attention to detail 3 Aire Serv LLC 1                                                                                                    |
| Waiting for www.iowaworks    | v 2 Hampton Hotels 1                                                                                                    |

# Figure A-17:

| <ul> <li>My Individual</li> <li>Workspace</li> </ul> | Choose one of the options below to determine how to find a career or occupation that suits you.<br>The next few pages will be focusing on matching skills: Figure A-18 through                                                                                               |   |
|------------------------------------------------------|----------------------------------------------------------------------------------------------------|---|
| My Dashboard                                         | IOWAWORK -21, work values: Figure A-22, tools: Figure A-23 and occupations: A-24                                                                                                    |   |
| How We Can Help You 🔹 🕨                              | through A-26                                                                                                    |   |
| Directory of Services                                | Match Your Skills – Identify the skills that you have and match them with a career or occupation that suits you. Then review the jobs that employers that are currently hiring say match your skills or find training to improve the skills you need to land your ideal job. |   |
| Quick Menu                                           | Match Your Work Interests – Explore the type of work activities that you like and find exciting and view occupations that will satisfy these interests. The process of determining your interest profile usually takes 15 minutes.                                           |   |
| Job Search                                           | Match Your Work Values – Find occupations that are in line with your work values by prioritizing a list of work task. You can then match occupations to your values and view available jobs in this field.                                                                   |   |
| My Portfolio                                         | Match Your Knowledge of Tools and Technology. – Select the technical skills you have and the tools you use to identify occupations you may be interested in. You can then find job that have that occupation to see if you qualify for the specific job requirements         | - |
| Services for Individuals                             | Match Your Occupation – Find occupations that are similar to your current or previous occupation based on the required knowledge, skills, abilities as well as the normal work environment, and work activities.                                                             |   |
| Career Services                                      | Career Ladder – See how people in your chosen occupation climb the career ladder. Find the occupations jobseekers move towards, and away from.                                                                                                    |   |
| Job Seeker Services                                  |                                                                                                    |   |

# Figure A-18:

| My Individual Workspace  | Match your job skills by selecting one of the options below.                                                                                                    |
|--------------------------|----------------------------------------------------------------------------------------------------|
| My Dashboard             | Iowa <i>WORKS</i>                                                                                                    |
| How We Can Help You 🛛 🕨  | Option 1 - Match Your Saved Job Skill Set                                                                                                    |
| Directory of Services    |                                                                                                    |
| My Resources             | Use your saved skills to determine which occupations that you may be interested in that match these skills.                                                                                     |
| 🖨 Quick Menu             | Continue                                                                                                    |
| Job Search               |                                                                                                    |
| Résumé Builder           |                                                                                                    |
| My Portfolio             | Option 2 - Match an Occupation's Job Skill Set                                                                                                    |
| Services for Individuals |                                                                                                    |
| Employer Services        | Review and/or edit the standard job skills normally associated with an occupation that you may have worked in and determine which occupations that you may be interested in match these skills. |
| Career Services          |                                                                                                    |
| Job Seeker Services      | Continue                                                                                                    |
| Education Services       |                                                                                                    |
| Labor Market Services    |                                                                                                    |
| Community Services and   | Do Skill Set                                                                                                    |

# Figure A-19:

| My Resources                       | Here are your most recently selected and/or desired occupations: Bill and Account Collectors, Business Teachers, Postsecondary, Computer, Automated Teller, and Office Machine Repairers, Customer                                         |  |  |  |  |  |  |  |  |
|------------------------------------|----------------------------------------------------------------------------------------------------|--|--|--|--|--|--|--|--|
| Quick Menu                         | Service Representatives, General and Operations Managers, Market Research Analysts and Marketing Specialists. Order Fillers, Wholesale and Retail Sales, Sales Agents, Financial Services, Stock Clerks, Sales Floor,                      |  |  |  |  |  |  |  |  |
| Job Search                         |                                                                                                    |  |  |  |  |  |  |  |  |
| Résumé Builder                     | Occupations<br>by Keyword         Occupations<br>by Group         Occupations<br>Listing         Occupations<br>by Education         Occupations<br>by Military         Occupations<br>by Occupations         Occupations<br>by Clubations |  |  |  |  |  |  |  |  |
| My Portfolio                       | Display only Occupations with a Bright Outlook 🔲 Display Green Occupations only                                                                                                    |  |  |  |  |  |  |  |  |
| Services for Individuals           |                                                                                                    |  |  |  |  |  |  |  |  |
| Employer Services                  | Search for an occupation by keyword(s)                                                                                                    |  |  |  |  |  |  |  |  |
| Career Services                    | Type a job title or occupational keywords in the box and click the Search button. (e.g. Accountant)                                                                                                    |  |  |  |  |  |  |  |  |
| Job Seeker Services                | H Keyword Search Options                                                                                                    |  |  |  |  |  |  |  |  |
| Education Services                 | Bookkeeping. Accounting, and Auditing                                                                                                    |  |  |  |  |  |  |  |  |
| Labor Market Services              | Clerts                                                                                                    |  |  |  |  |  |  |  |  |
| Community Services and<br>Benefits | Search                                                                                                    |  |  |  |  |  |  |  |  |
| Financial Services                 | Click <u>Occupation Listing</u> to see an alphabetical list of all available occupation titles.                                                                                                    |  |  |  |  |  |  |  |  |
| Unemployment Services              |                                                                                                    |  |  |  |  |  |  |  |  |
| Veteran Services                   | Click Occupations by Military Specialty to enter a military occupational classification                                                                                                    |  |  |  |  |  |  |  |  |
| Youth Services                     |                                                                                                    |  |  |  |  |  |  |  |  |
| Senior Services                    | Select another Career Service                                                                                                    |  |  |  |  |  |  |  |  |

# Figure A-20:

| ☐ My Individual<br>Workspace | Choose one of the options below to identify the skills that you have and match them with a career or occupation that suits you                                                                                |
|------------------------------|----------------------------------------------------------------------------------------------------|
| My Dashboard                 | IowaWORKS                                                                                                    |
| How We Can Help You 💛        |                                                                                                    |
| Directory of Services        | Your Job Skills – Identify the detailed skills that you have that are valuable in the workplace to find a career or occupation that suits you and see how you match the job skills employers are looking for. |
| My Resources                 |                                                                                                    |
| 🛛 Quick Menu                 | Your Personal Skills – Identify your human skills such as your communication and problem solving ability and find a career or occupation that best suits these skills.                                        |
| Job Search                   |                                                                                                    |
| Résumé Builder               | Select another Career Service                                                                                                    |
| My Portfolio                 |                                                                                                    |

# Figure A-21:

| My Individual Workspace            | Check the bo<br>Once you have se                                                                                                    | xes next to the personal skills listed that you believe apply to you.<br>lected all of the skills that apply to you click the Save and Find Matching Occupations button. |  |  |  |  |  |
|------------------------------------|----------------------------------------------------------------------------------------------------|----------------------------------------------------------------------------------------------------|--|--|--|--|--|
| My Dashboard                       | IowaWORKS                                                                                                    |                                                                                                    |  |  |  |  |  |
| How We Can Help You 🛛 🕨            |                                                                                                    | Basic Skills   Social Skills   Complex Problem Solving Skills   Technical Skills                                                                                         |  |  |  |  |  |
| Directory of Services              |                                                                                                    | Systems Skills   Resource Management Skills types of skill types                                                                                                    |  |  |  |  |  |
| My Resources                       |                                                                                                    | Basic Skills                                                                                                    |  |  |  |  |  |
| Quick Menu                         | Developed capacities that facilitate learning or the more rapid acquisition of knowledge                                                                  |                                                                                                    |  |  |  |  |  |
| Job Search                         | Reading Comprehension Understanding written sentences and paragraphs in work related documents.                                                           |                                                                                                    |  |  |  |  |  |
| Résumé Builder                     | Civing full attention to what other people are saying, taking time to understand the points being made, asking questions as appropriate, and not          |                                                                                                    |  |  |  |  |  |
| My Portfolio                       | interrupting at inappropriate times.                                                                                                    |                                                                                                    |  |  |  |  |  |
|                                    | Writing Communicating effectively in writing as appropriate for the needs of the audience.                                                                |                                                                                                    |  |  |  |  |  |
| Employer Services                  | Speaking     Talking to others to convey information effectively.                                                                                         |                                                                                                    |  |  |  |  |  |
| Career Services                    | Mathematics     Using mathematics to solve problems.                                                                                                    |                                                                                                    |  |  |  |  |  |
| Job Seeker Services                | Science Using scientific rules and methods to solve problems.                                                                                             |                                                                                                    |  |  |  |  |  |
| Education Services                 | Critical Thinking                                                                                                    |                                                                                                    |  |  |  |  |  |
| Labor Market Services              |                                                                                                    | Using logic and reasoning to identify the screngths and weaknesses of alternative solutions, conclusions of approaches to problems.                                      |  |  |  |  |  |
| Community Services and<br>Benefits | Active Learning     Understanding the implications of new information for both current and future problem-solving and decision-making.                    |                                                                                                    |  |  |  |  |  |
| Financial Services                 | Learning Strategies Selecting and using training/instructional methods and procedures appropriate for the situation when learning or teaching new things. |                                                                                                    |  |  |  |  |  |
| Unemployment Services 🕨            | Monitoring                                                                                                    | Monitoring/Assessing performance of yourself, other individuals, or organizations to make improvements or take corrective action.                                        |  |  |  |  |  |

# Figure A-22: Work Values Analyzer

| My Resources                       | Step 1: Start the Work Values Analyzer                                                                                                    |  |  |  |  |  |  |  |  |
|------------------------------------|----------------------------------------------------------------------------------------------------|--|--|--|--|--|--|--|--|
| Quick Menu                         |                                                                                                    |  |  |  |  |  |  |  |  |
| Job Search                         | The Work Values Analyzer can help you learn more about your work values and help you decide what is important to you in a job. It does this by asking you to rank different aspects of work that represent six important work values. Knowing your work values can help you decide what kinds of jobs and careers you might want to explore.                                                     |  |  |  |  |  |  |  |  |
| Résumé Builder                     | When you complete the Analyzer you will get crores for six work values. These scores indicate how important each of the work values is to you. In addition to your scores, you will receive a                                                                                                    |  |  |  |  |  |  |  |  |
| My Portfolio                       | when you complete the Analyzer, you will get scores for six work values. These scores indicate now important each of the work values is to you. In addition to your scores, you will receive a list of occupations that are linked with your work values. This list can help you explore career options. The more a job agrees with your work values, the more likely you are to be satisfied in |  |  |  |  |  |  |  |  |
| Services for Individuals           | that job.                                                                                                    |  |  |  |  |  |  |  |  |
| Employer Services                  | The Work Values Analyzer is different from other surveys you may have taken in the past. Instead of questions, the Work Values Analyzer uses cards with statements about the different                                                                                                    |  |  |  |  |  |  |  |  |
| Career Services                    | aspects of work. You are to sort the cards into groups based on how important the statement on each card is to you on your ideal job the kind of job you would most like to have. I here are no right or wrong answers to the Analyzer. Different people may feel differently about the statements. You are being asked how you feel. Please answer honestly and carefully.                      |  |  |  |  |  |  |  |  |
| Job Seeker Services                | This is not a tost and you may take your time. Review all the cards first. When you are ready to start click the Regin the Volues Anglyzer by the holes. When you have reviewed the 20th                                                                                                    |  |  |  |  |  |  |  |  |
| Education Services                 | card, the Begin the Values Analyzer button will display.                                                                                                    |  |  |  |  |  |  |  |  |
| Labor Market Services              |                                                                                                    |  |  |  |  |  |  |  |  |
| Community Services and<br>Benefits | Read each card before you proceed.                                                                                                    |  |  |  |  |  |  |  |  |
| Financial Services                 | A Select the work values                                                                                                    |  |  |  |  |  |  |  |  |
| Unemployment Services              | that match up with you                                                                                                    |  |  |  |  |  |  |  |  |
| Veteran Services                   | I make use of my abilities                                                                                                    |  |  |  |  |  |  |  |  |
| Youth Services                     |                                                                                                    |  |  |  |  |  |  |  |  |
| Senior Services                    |                                                                                                    |  |  |  |  |  |  |  |  |
| Disability Services                |                                                                                                    |  |  |  |  |  |  |  |  |
| Workplace Training                 |                                                                                                    |  |  |  |  |  |  |  |  |

# Figure A-23:

| Employer Services                  |                                                       |                                      |                                                                                                    |                                                                             |                                                                      |                                                                         |                                           |  |  |  |
|------------------------------------|-------------------------------------------------------|--------------------------------------|----------------------------------------------------------------------------------------------------|-----------------------------------------------------------------------------|----------------------------------------------------------------------|-------------------------------------------------------------------------|-------------------------------------------|--|--|--|
| Career Services                    | Job                                                   | Skills                               | Personal Skills                                                                                                    | Work Interests                                                              | Work Values                                                          | Tools and Technology                                                    | <u>Multiple</u>                           |  |  |  |
| Job Seeker Services                |                                                       |                                      |                                                                                                    |                                                                             |                                                                      | i For help                                                              | click the information icon.               |  |  |  |
| Education Services                 |                                                       |                                      |                                                                                                    |                                                                             |                                                                      |                                                                         |                                           |  |  |  |
| Labor Market Services              |                                                       |                                      |                                                                                                    |                                                                             |                                                                      |                                                                         |                                           |  |  |  |
| Community Services and<br>Benefits | <u>Tools ar</u>                                       | nd Technol                           | оду                                                                                                    |                                                                             |                                                                      |                                                                         |                                           |  |  |  |
| Financial Services                 | Tools and                                             |                                      |                                                                                                    | Tools and Techr                                                             | nology you have Selected                                             |                                                                         |                                           |  |  |  |
| Unemployment Services              | Technology<br>Category                                |                                      |                                                                                                    |                                                                             |                                                                      |                                                                         |                                           |  |  |  |
| Veteran Services                   | Talashar                                              | A                                    |                                                                                                    |                                                                             | have Allaha Gaadiaa Chard Alla                                       |                                                                         |                                           |  |  |  |
| Youth Services                     | rechnology                                            | Actionware, Activ<br>Adobe Systems A | dobe Photoshop, ADP Workford                                                                                                    | systems Adobe Acrobat, Adobe Sys<br>• Now, Almaris E-Learning Systems       | Financial Accounting Tutor, AMG                                      | i Teleran SalesInSync, Apache Hadooj                                    | p, Apple Final Cut Pro,                   |  |  |  |
| Senior Services                    |                                                       | Apple macOS, Ap                      | le macOS, Applied Systems Vision, AS/400 Database, Astute Solutions PowerCenter, Atlassian JIRA, Austin Logistics CallSelect, Austin Logistics CallTech, Austin Logistics Valeo, |                                                                             |                                                                      |                                                                         |                                           |  |  |  |
| Disability Services                |                                                       | Autodesk AutoCA                      | AD, Avidian Technologies Prophet                                                                                                    | , Blackbaud Th <u>More</u>                                                  |                                                                      |                                                                         |                                           |  |  |  |
| Workplace Training                 | Tools                                                 | 10-key calculator<br>Compact digital | s, Autodialing systems, Automati<br>ameras, Compact disk CD player                                                                                                    | c call distribution ACD system, Calli<br>s. Computer data input scappers. C | ng line identification equipment,<br>omputer laser printers. Compute | Carousel slide projectors, Cash regist                                  | ters, Cell phones,<br>iference telephones |  |  |  |
| Pre-Application                    |                                                       | Credit card proce                    | rd processing machines, Desktop computers, Dialed number identification systems DNIS, Digital calculators, Digital cameras, Digital video cameras, Digital video disk DVD        |                                                                             |                                                                      |                                                                         |                                           |  |  |  |
| Staff Provided Services            | players, Global positioning system GPS receivers More |                                      |                                                                                                    |                                                                             |                                                                      |                                                                         |                                           |  |  |  |
| Other Services                     |                                                       |                                      |                                                                                                    | [ Edit Tools and T                                                          | Technology]                                                          | lick this option to add<br>ols and tech you have<br>perience working wi | d any<br>e<br>ith                         |  |  |  |
| Communication Center               |                                                       |                                      |                                                                                                    |                                                                             |                                                                      | 1 0 0                                                                   |                                           |  |  |  |

# Figure A-24: Matching Job Profile

| My Individual Workspace My Dashboard | IOWAWORKS                                                                                                    |                                                                                      |                            | You can choose all the parameters for which occupation you want to choose as your desired |              |                                                  |  |  |  |
|--------------------------------------|----------------------------------------------------------------------------------------------------|--------------------------------------------------------------------------------------|----------------------------|-------------------------------------------------------------------------------------------|--------------|--------------------------------------------------|--|--|--|
| Directory of Services                | Filters                                                                                                    |                                                                                      | path 🔽 🗴                   |                                                                                           |              |                                                  |  |  |  |
| D. Ouldt Menu                        | Search by occupation tille here.                                                                                                    |                                                                                      |                            |                                                                                           |              |                                                  |  |  |  |
| Job Search                           | A draw lowa                                                                                                    |                                                                                      |                            |                                                                                           |              |                                                  |  |  |  |
| Résumé Builder                       | - Area, Iowa                                                                                                    | · occupation ranning                                                                 |                            | Cuttor                                                                                    | - Demand     |                                                  |  |  |  |
| My Portfolio F                       | State:                                                                                                    | Business and Financial Operations Occupations                                        | •                          | All                                                                                       | ▼ All        | *                                                |  |  |  |
| Employer Services                    | lowa 👻                                                                                                    | ~ Education                                                                          |                            | ✓ Wage Requirement                                                                        | ~ Experience | ~ Experience                                     |  |  |  |
| Career Services                      | Area Type:                                                                                                    |                                                                                      |                            |                                                                                           |              |                                                  |  |  |  |
| Job Seeker Services                  | State                                                                                                    | Bachelor's Degree                                                                    | -                          | Any                                                                                       |              | Select Experience Level -                        |  |  |  |
| Education Services                   | Area:                                                                                                    | × Training                                                                           |                            |                                                                                           |              |                                                  |  |  |  |
| Community Services and<br>Benefits   | June 1995                                                                                                    | • naming                                                                             |                            |                                                                                           |              |                                                  |  |  |  |
| Financial Services                   |                                                                                                    | Select Training Level                                                                | *                          |                                                                                           |              |                                                  |  |  |  |
| Unemployment Services 🔸              |                                                                                                    |                                                                                      |                            |                                                                                           |              |                                                  |  |  |  |
| Veteran Services                     | Results 29 of 754 Area: Iowa                                                                                                    |                                                                                      |                            |                                                                                           |              | Filters                                          |  |  |  |
| Senior Services                      |                                                                                                    |                                                                                      |                            | Cost Due                                                                                  | Job Downard  | _ +=                                             |  |  |  |
| Disability Services                  |                                                                                                    |                                                                                      |                            | SUL BY:                                                                                   | Job Demand   |                                                  |  |  |  |
| Workplace Training                   | Display 25 • records per page                                                                                                    |                                                                                      |                            |                                                                                           |              | First Previous 1 2 Next Last                     |  |  |  |
| Pre-Application                      |                                                                                                    |                                                                                      |                            |                                                                                           | - raded      | icons indicate results of an expanded geography. |  |  |  |
| Staff Provided Services              | Auditors                                                                                                    |                                                                                      |                            |                                                                                           |              |                                                  |  |  |  |
| Other Services Communication Center  |                                                                                                    | \$                                                                                   |                            |                                                                                           | 1421         | (11)                                             |  |  |  |
| Re Application                       |                                                                                                    |                                                                                      |                            |                                                                                           | * Faded      | icons indicate results of an expanded geography. |  |  |  |
| Staff Provided Services              | Auditors                                                                                                    |                                                                                      | <b>a</b> 1                 |                                                                                           |              |                                                  |  |  |  |
| D. Other Senices                     |                                                                                                    | ¢.                                                                                   | Sel                        | ect the                                                                                   |              |                                                  |  |  |  |
| Communication Center                 |                                                                                                    | ~                                                                                    | des                        | sired                                                                                     | 1421         | (11)                                             |  |  |  |
| Appointment Center                   | Openings/Year 90 Degree Months X78.002                                                                                                    |                                                                                      |                            | ,                                                                                         | Jobs         | Summary                                          |  |  |  |
| Assistance Center                    | Conversion Conversion                                                                                                    |                                                                                      |                            |                                                                                           |              |                                                  |  |  |  |
| Learning Center                      | samme and aneyze accounting recircls to instamment and prepare mancait reports concerning mersating procedures.                                                                                                    |                                                                                      |                            |                                                                                           |              |                                                  |  |  |  |
| Customer Satisfaction<br>Survey      | Purchasing Agents, Except Wholesale, Retail, and Farm P                                                                                                    | roducts                                                                              |                            |                                                                                           |              |                                                  |  |  |  |
|                                      |                                                                                                    | Ş                                                                                    |                            |                                                                                           | 1631         |                                                  |  |  |  |
|                                      | N/A Demand Low Bachelor's 2+<br>Current Courter Fondemore Fondemore                                                                                                    |                                                                                      |                            |                                                                                           | Jobs         | Summary                                          |  |  |  |
|                                      | Purchase machinery, equipment, tools, parts, supplies, or services necessary                                                                                                    | for the operation of an establishment. Purchase raw or s                             | semi-finished materials fo | or manufacturing.                                                                         |              |                                                  |  |  |  |
|                                      | Financial Analysts                                                                                                    |                                                                                      |                            |                                                                                           |              |                                                  |  |  |  |
|                                      |                                                                                                    | \$                                                                                   |                            |                                                                                           |              |                                                  |  |  |  |
|                                      | Couldeak Stable Command Restaled                                                                                                    | 450.000 AT                                                                           |                            |                                                                                           |              | (11)                                             |  |  |  |
|                                      | Our Development Development Statement Statemen                                                                                                    |                                                                                      |                            |                                                                                           | Jobs         | Summary                                          |  |  |  |
|                                      | Conduct quantitative analyses of information affecting investment program                                                                                                    | s of public or private institutions.                                                 |                            |                                                                                           |              |                                                  |  |  |  |
|                                      | A second second s                                                                                                    |                                                                                      |                            |                                                                                           |              |                                                  |  |  |  |
|                                      | Meeting, Convention, and Event Planners                                                                                                    |                                                                                      |                            |                                                                                           |              |                                                  |  |  |  |
|                                      |                                                                                                    | 1(C)1 (B)                                                                            |                            |                                                                                           |              |                                                  |  |  |  |
|                                      |                                                                                                    | ÷                                                                                    |                            |                                                                                           | 1631         |                                                  |  |  |  |
|                                      | Outlook Stable Demand Low Bachelor's 1+<br>70 V c 7 V Degree Years                                                                                                    | \$34.204.10<br>\$33.877                                                              |                            |                                                                                           | Jobs         | Summary                                          |  |  |  |
|                                      | Leti<br>Outlook Stable<br>Openings/Vear<br>Courted<br>Courted<br>Cour | <b>\$</b><br><b>\$</b> 34.204 to<br><b>\$</b> 53.8770                                |                            |                                                                                           | Jobs         | Summary                                          |  |  |  |
|                                      | Let<br>Controva Stable<br>Controva Stable<br>Command Low<br>Command Low<br>Comm                                                                                                    | \$<br>\$34,204 to<br>\$53,877<br>gements for group meetings, events, or conventions. |                            |                                                                                           | Jobs         | Summary                                          |  |  |  |

# Figure A-25:

| My Individual Workspace                 | 1                                                                                                    | Here is a listing of job openings in lowa that meet your se<br>Click on a job title to see more information about the job. | earch criteria.                       |                |                                |             |            |        |        |        |  |
|-----------------------------------------|----------------------------------------------------------------------------------------------------|----------------------------------------------------------------------------------------------------|---------------------------------------|----------------|--------------------------------|-------------|------------|--------|--------|--------|--|
| My Dashboard                            | bowd INPORTANT WARNING: Always be on the lookout for job scams! Learn more on how to protect yourself against online scams and identity theft. |                                                                                                    |                                       |                |                                |             |            |        |        |        |  |
| How We Can Help You 💚                   | 24 J                                                                                                    |                                                                                                    |                                       |                |                                |             |            |        |        |        |  |
| Directory of Services                   | Vour search found 116 job(s), representing at least 116 position(s), that matched your search criteria. Save this Job Search.                  |                                                                                                    |                                       |                |                                |             |            |        |        |        |  |
| My Resources                            |                                                                                                    |                                                                                                    |                                       |                |                                |             |            |        |        |        |  |
| Quick Menu                              | Heult Sverv Summary Listalia<br>Menu To sorti any columnitie.                                                                                  |                                                                                                    |                                       |                |                                |             |            |        |        |        |  |
| Job Search                              |                                                                                                    |                                                                                                    |                                       |                | F                              | Requirement | s Matched  |        |        |        |  |
| Résumé Bulider                          | Date Last                                                                                                    | Job Title                                                                                                    | Employer                              | Location       | Job Skills General Specialized |             |            | Salary | Source | Select |  |
| My Portfolio >                          | mounted                                                                                                    |                                                                                                    |                                       |                |                                |             |            |        |        |        |  |
| Services for Individuals                | 08/12/2019<br>1:01:00 AM                                                                                                    | 2020 - Winter - Audit Associate                                                                                            | MCGLADREY & PULLEN LLP RSM US LLP     | DUBUQUE, IA    | N/A                            | 50%         | <u>N/A</u> | N/A    | *      |        |  |
| Employer Services                       | 08/12/2019                                                                                                    | 2020 - Winter - Audit Associate                                                                                            | MCGLADREY & PULLEN LLP RSM US LLP     | WATERLOO, IA   | N/A                            | 50%         | N/A        | N/A    | *      |        |  |
| Career Services                         | 1:01:00 AM                                                                                                    |                                                                                                    |                                       |                |                                |             |            |        |        |        |  |
| Job Seeker Services                     | 08/09/2019                                                                                                    | FSQ Auditor Friday, Saturday, Sunday 12 hour shift                                                                         | JACK LINKS BEEF JERKY                 | LAURENS, IA    | N/A                            | 38%         | N/A        | N/A    | *      |        |  |
| Education Services                      | PM                                                                                                    |                                                                                                    |                                       |                |                                |             |            |        |        |        |  |
| Labor Market Services                   | 08/09/2019                                                                                                    | FSQ Auditor Friday, Saturday, Sunday 12 hour shift                                                                         | JACK LINKS BEEF JERKY                 | LAURENS, IA    | N/A                            | 38%         | N/A        | N/A    | *      |        |  |
| Community Services and<br>Benefits      | 11:19:00<br>PM                                                                                                    |                                                                                                    |                                       |                |                                |             |            |        |        |        |  |
| Financial Services                      | 08/09/2019                                                                                                    | FSQ Auditor Mon - Thurs 4p to 2:30a                                                                                        | JACK LINKS BEEF JERKY                 | LAURENS, IA    | N/A                            | 38%         | N/A        | N/A    | *      |        |  |
| Unemployment Services 🕑                 | 11:19:00<br>PM                                                                                                    |                                                                                                    |                                       |                |                                |             |            |        |        |        |  |
| Veteran Services                        | 08/08/2019                                                                                                    | Audit Appeals Analyst IV                                                                                                   | BLUE CROSS AND BLUE SHIELD OF ALABAMA | DES MOINES. IA | N/A                            | 2010        | No         |        | *      |        |  |
| Youth Services                          | 11:12:00                                                                                                    |                                                                                                    |                                       |                | N/A                            | 2029        | NO         |        |        |        |  |
| Senior Services                         | PM                                                                                                    |                                                                                                    |                                       |                |                                |             |            |        |        |        |  |
| Disability Services                     | 08/08/2019                                                                                                    | Audit/Appeals Analyst                                                                                                    | BLUE CROSS AND BLUE SHIELD OF ALABAMA | N/A            | N/A                            | 38%         | No         | N/A    | *      |        |  |
| Workplace Training                      | PM                                                                                                    |                                                                                                    |                                       |                |                                |             |            |        |        |        |  |
| Pre-Application                         | 08/08/2019                                                                                                    | Senior Auditor                                                                                                    | BLUE CROSS AND BLUE SHIELD OF ALABAMA | N/A            | N/A                            | 38%         | No         |        | *      |        |  |
| Staff Provided Services                 | 11:12:00<br>PM                                                                                                    |                                                                                                    |                                       |                |                                |             |            |        |        |        |  |
| Other Services     Communication Center | 08/08/2019<br>11:12:00                                                                                                    | <u>Staff Auditor</u>                                                                                                    | BLUE CROSS AND BLUE SHIELD OF ALABAMA | N/A            | N/A                            | 38%         | No         |        | *      |        |  |

#### Figure A-26: Occupational Profile

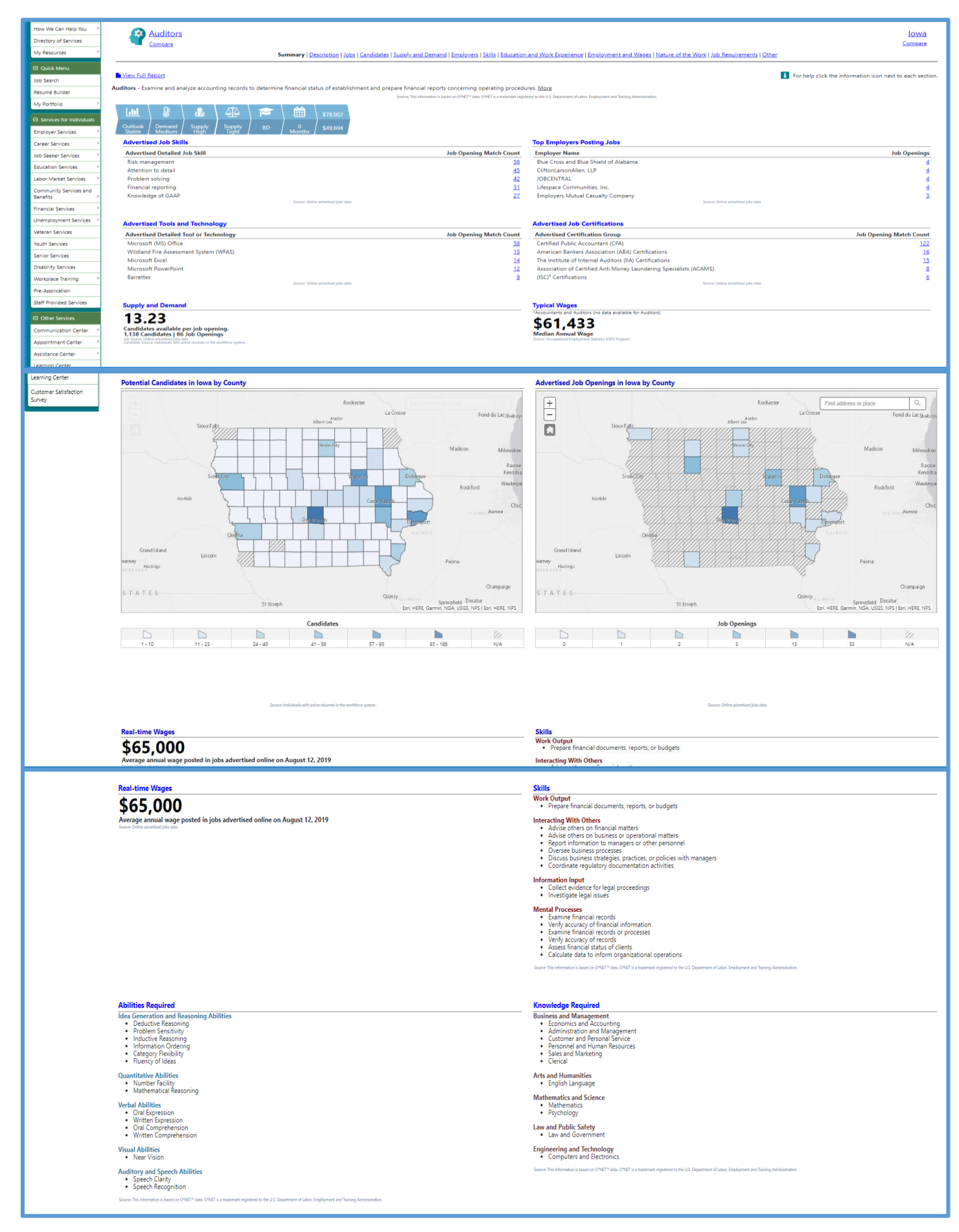